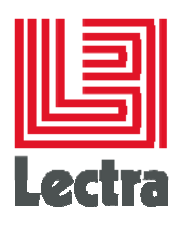

# LECTRA FASHION PLM PLM REPORT DESIGNER

**User Guide** 

Date of last update:

June, 2014

Strictly Confidential

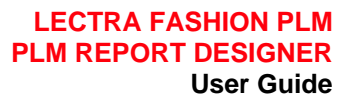

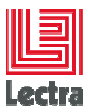

## Contents

| 1. | Introduction                               |                              |      |
|----|--------------------------------------------|------------------------------|------|
| 2. | Architecture                               |                              |      |
| 3. | Installation                               |                              |      |
| 4. | . Integration of ReportDesigner in iReport |                              |      |
|    | 4.1                                        | Toolbar                      | 7    |
|    | 4.2                                        | Login/logout                 | 7    |
|    | 4.2.1                                      | Login                        | 7    |
|    | 4.2.2                                      | Logout                       | 7    |
|    | 4.3                                        | Refresh                      | 8    |
|    | 4.4                                        | Query builder                | 8    |
|    | 4.5                                        | PLM librairies               | 8    |
|    | 4.6                                        | Parameter wizard             | 8    |
|    | 4.7                                        | Run Report with parameter    | 8    |
|    | 4.8                                        | Stop Report                  | 8    |
| 5. | File N                                     | Nanager integration          | 9    |
|    | 5.1                                        | Upload file                  | 10   |
|    | 5.2                                        | Download file                | 11   |
|    | 5.3                                        | Edit                         | 11   |
|    | 5.4                                        | Delete                       | 11   |
|    | 5.5                                        | Template classification      | 12   |
|    | 5.6                                        | Report Weight Classification | 13   |
| 6. | Quer                                       | y Builder                    | 14   |
|    | 6.1                                        | Query Language selection     | 15   |
|    | 6.2                                        | Query Builder tool bar       | 16   |
|    | 6.3                                        | Toolbar elements             | 16   |
|    | 6.4                                        | Create Query                 | 17   |
| 7. | Quer                                       | y Language                   | 24   |
|    | 7.1                                        | The clause "from"            | 24   |
|    | 7.1.1                                      | Description                  | 24   |
|    | 7.1.2                                      | Sample                       | 24   |
|    | 7.2                                        | The clause "select"          | 24   |
|    | 7.2.1                                      | Description                  | 24   |
|    | 7.2.2                                      | Sample                       | 24   |
|    | 7.3                                        | The clause "where"           | 25   |
|    |                                            | Strictly confidential        | 2/76 |

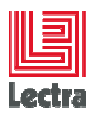

|     | 7.3.1  | Description                                     | 25 |
|-----|--------|-------------------------------------------------|----|
|     | 7.3.2  | Sample                                          | 25 |
|     | 7.4    | The clause "order by"                           | 25 |
|     | 7.4.1  | Description                                     | 25 |
|     | 7.4.2  | Sample                                          | 25 |
|     | 7.5    | Comment                                         | 25 |
|     | 7.5.1  | Description                                     | 25 |
|     | 7.5.2  | Sample                                          | 25 |
|     | 7.6    | Joins                                           | 26 |
|     | 7.6.1  | Inner Joins                                     | 26 |
|     | 7.6.2  | Left outer join, right outer join and full join | 26 |
|     | 7.6.3  | Fetch                                           | 27 |
|     | 7.7    | Sub query                                       | 27 |
|     | 7.7.1  | Description                                     | 27 |
|     | 7.7.2  | Sample                                          | 27 |
| 8.  | Quer   | y Profiler                                      | 28 |
| 9.  | PLM    | Library                                         | 29 |
|     | 9.1    | Costing Helper                                  | 30 |
|     | 9.2    | MultiMediaDocument Helper                       | 37 |
|     | 9.3    | Image Helper                                    | 38 |
|     | 9.4    | Representable Helper                            | 40 |
|     | 9.5    | Technical color Helper                          | 42 |
|     | 9.6    | Marketing color Helper                          | 43 |
|     | 9.7    | Care label Helper                               | 44 |
|     | 9.8    | Kaledo helper                                   | 45 |
|     | 9.9    | Convert Helper                                  | 47 |
|     | 9.10   | Classification Helper                           | 48 |
| 10. | Repo   | rt Parameter Wizard                             | 49 |
|     | 10.1   | Define parameter type                           | 50 |
|     | 10.2   | Define parameter default value                  | 51 |
|     | 10.3   | Define Parameter Attributes                     | 53 |
|     | 10.3.  | 1 Dependency                                    | 53 |
|     | 10.3.2 | 2 Context                                       | 55 |
|     | 10.3.3 | 3 Display attributes                            | 56 |
|     |        |                                                 |    |

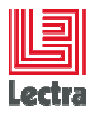

| 11. | Repo | Report Parameter Examples                            |      |
|-----|------|------------------------------------------------------|------|
|     | 11.1 | Display all style status                             | . 57 |
|     | 11.2 | Display marketing colors in a product variation axes | . 59 |
|     | 11.3 | Display all Fabric testing and Qa phases             | . 60 |
|     | 11.4 | Display all RFQ suppliers                            | . 62 |
|     | 11.5 | Display all specPackage from a style                 | . 64 |
|     | 11.6 | Display all seasons                                  | . 66 |
|     | 11.7 | Display all lines of a custom table                  | . 67 |
|     | 11.8 | Optional parameter                                   | . 69 |
| 12. | Loca | lization                                             | . 72 |
|     | 12.1 | Report configuration for localization                | . 72 |
|     | 12.2 | Localization files                                   | . 72 |
|     | 12.3 | Localization expression in reports                   | . 74 |
|     | 12.4 | Localization and pdf fonts                           | . 74 |

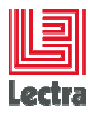

Modifications made to the document since its last publication are highlighted in blue.

### 1. INTRODUCTION

This document aims at describing the architecture and main functionalities of the Report Designer plugin.

In particular it describes the following functionalities:

- the connection to the PLM platform,
- the file manager integration in IReport,
- the query builder tools (construction, execution, profiling),
- the library elements available to construct reports,
- the report parameter management,
- the report internationalization.

## 2. ARCHITECTURE

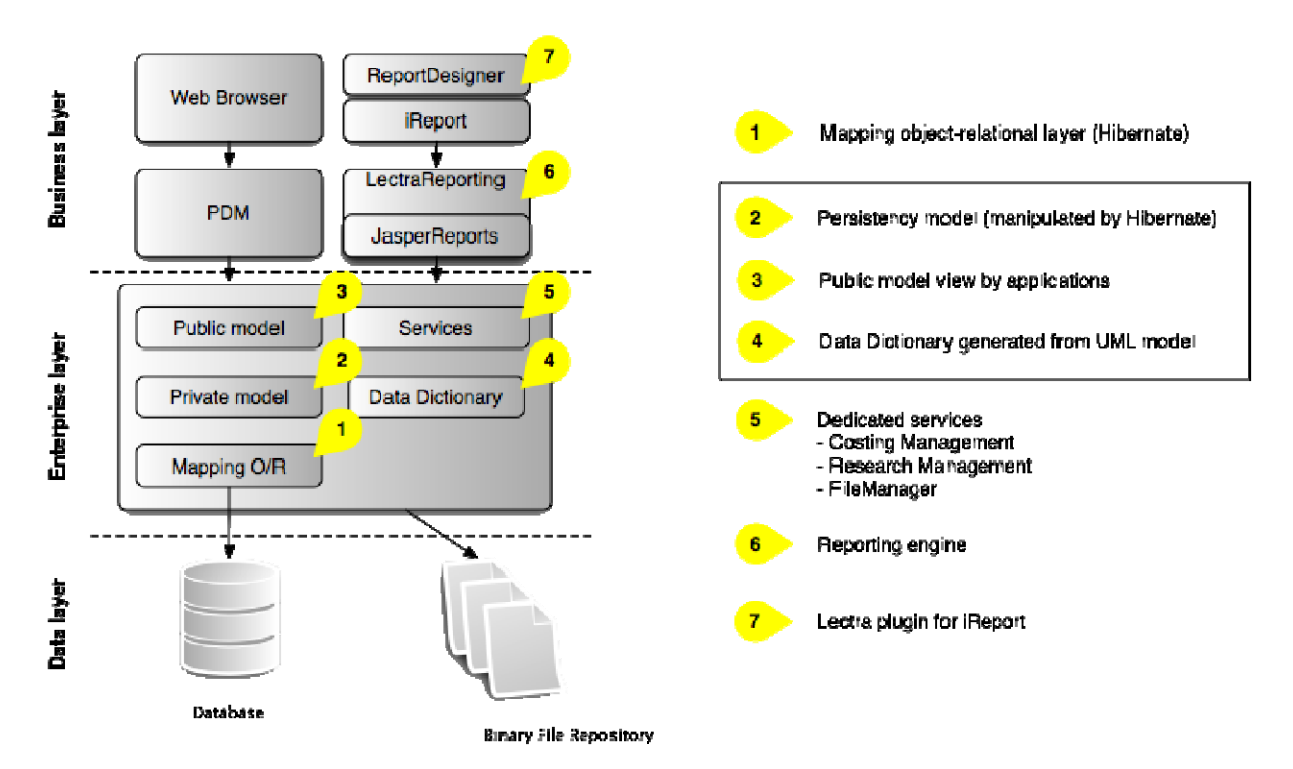

The reporting solution is an application plugged on the PLM platform like the PDM, and based on 2 modules:

• The reporting engine LectraReporting (based on Jasper Reports) process report templates deployed on the File Manager

Strictly confidential

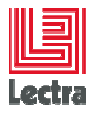

• The template editor named **ReportDesigner** (plug-in for iReport) offers the connection to the "Enterprise layer" in order to design, preview and deploy templates.

### 3. INSTALLATION

Refers to the PLM Manager Installer user guide for installation.

## 4. INTEGRATION OF REPORTDESIGNER IN IREPORT

A main window of iReport is:

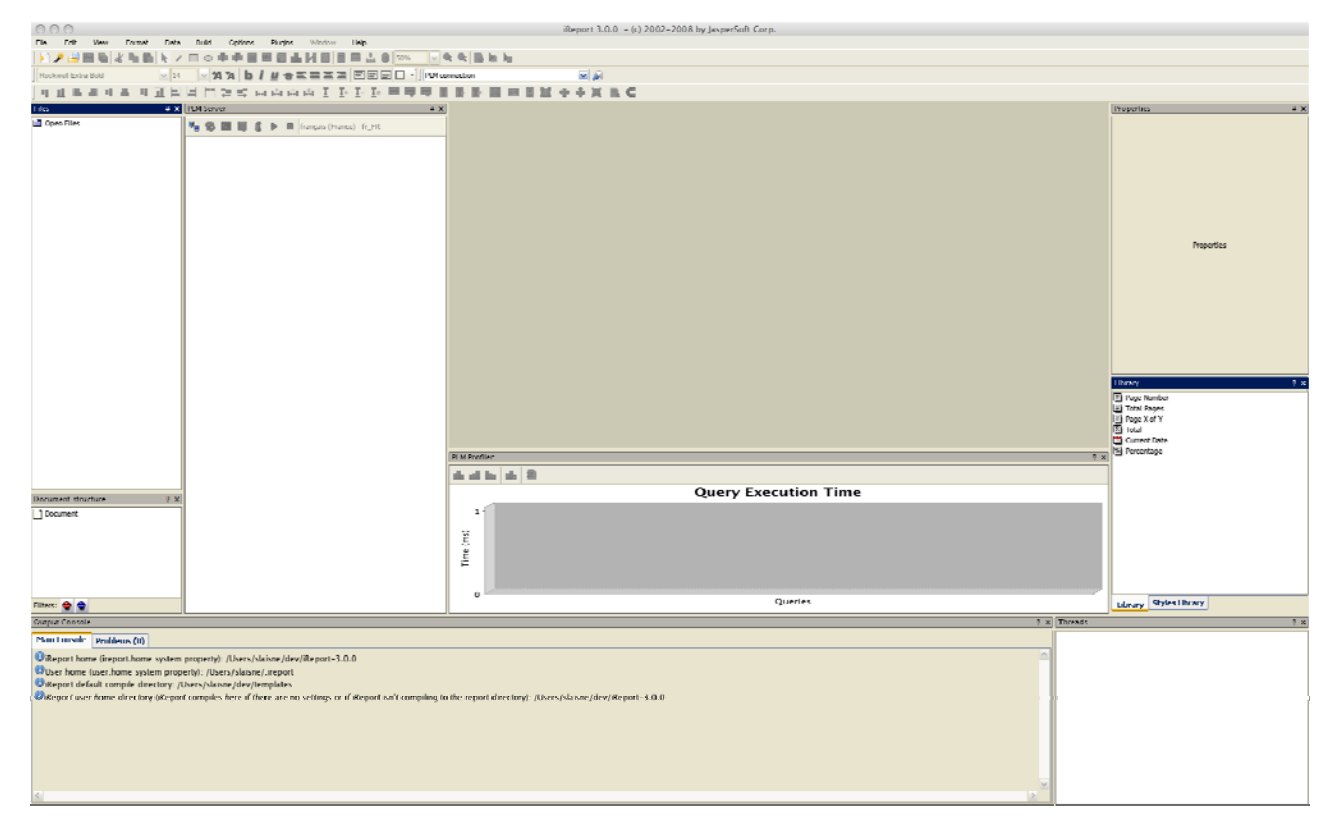

We are going to describe ReportDesigner elements.

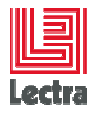

## 4.1 Toolbar

|                                                                                   | PLM Server                              | <b>μ</b> Χ |
|-----------------------------------------------------------------------------------|-----------------------------------------|------------|
|                                                                                   | 🛃 🚯 🔳 🗻 💰 🕨 🔳 français (France) - fr_FR | ~          |
| Login / Logout<br>Refresh File<br>Query builder<br>Libraries<br>Parameters wizard | Stop report                             |            |
| Save, compile and run report                                                      |                                         |            |

## 4.2 Login/logout

#### 4.2.1 Login

- 1. In order to log into iReport, click on the login button:
- 2. This connection wizard appears.

| 🔯 PLM L   | ogin 🔀    |
|-----------|-----------|
| Login:    | root      |
| Password: | *****     |
|           | Cancel Ok |

- 3. Set your login and password, click on Ok.
- If login and password are right, the "login successful" message appears, else wizard still wait for valid login and/or password. When you are logged, file manager tree is displayed and signal replaced by

#### 4.2.2 Logout

- 1. Click on the logout button 🐫.
- 2. Confirmation box appears.

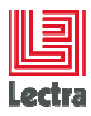

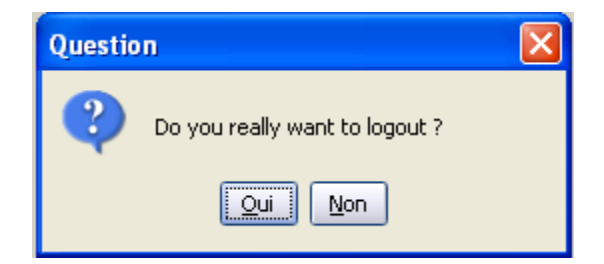

3. If you click on "No", you stay connected, else you are logged out. File Manager Tree is hidden and the is replaced by .

## 4.3 Refresh

is refresh button. It read elements included in the local template working directory and the PLM File Manager. For example, add a template in the template working directory. Click on refresh. The added template should be displayed in the File Manager Tree.

## 4.4 Query builder

displays query builder window. Query builder help to design HQL request with FQN naming.

## 4.5 PLM librairies

displays a window with tools that simplified access to technical information such as costing service, image renderer, technical color.

## 4.6 Parameter wizard

executes wizard that help to add java type or PLM type parameter.

## 4.7 Run Report with parameter

print, preview, parameter value selection for prompted parameter.

## 4.8 Stop Report

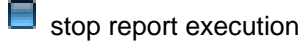

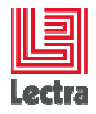

## 5. FILE MANAGER INTEGRATION

We suppose that you are now logged. File Manager Tree is displayed. The picture bellowed is an example. Mouse cursor point on "CollectionChildren.jrxml" and right mouse button click is done to have contextual menu.

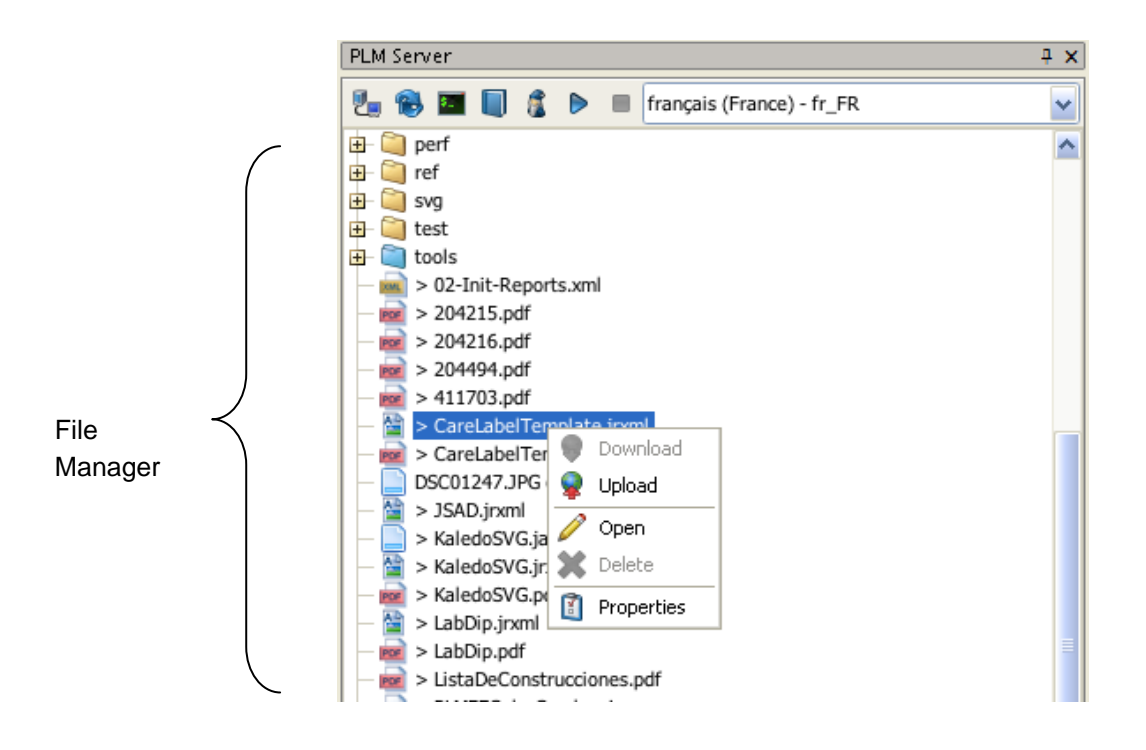

File Manager is an interface between local files and PLM file system. With it, you can:

- Allows upload, download, update reports directly in iReport
- Distinguish file type with file icon
- Distinguish local or remote folder with color of folder icon:
  - 🗯 for local folder
  - Image: for remote folder
  - 🦳 for remote and local folder
- Distinguish local file and downloaded file
  - ">" before file name for downloaded file
  - nothing before name for local file
- View file version

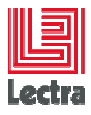

A file has different states:

- LOCAL\_FILE: File is store in template working directory.
- UPLOADING: upload running
- DOWNLOADING: download running
- PROCESSED: final state.

IN\_PROCESS, TO\_BE\_PROCESSED, CHECK\_TO\_BE\_PROCESSED, EXTRACTION\_FAILED, IMPORT\_CALL\_FAILED, NO\_OPERATOR, and NO\_PROCESS\_REQUIRED: some treatments are done on PLM File Manager side. Read its documentation to know their meaning.

C There is no concurrent version system. A same version file can be downloaded and modified by two persons. Only last uploaded file will have its modifications saved.

## 5.1 Upload file

The upload functionality is available on local file (file included in the template working directory) and provides to upload a file on the File Manager.

1. Right click on the file name, and select upload.

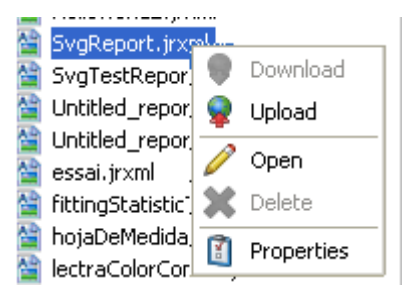

2. The "in progress" icon is displayed in place of icon type file. Tool tip could appear if you let mouse icon on name file. It indicates status of file.

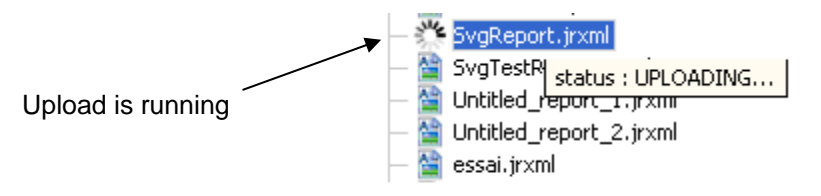

3. When the upload is done, the version number appears just after the filename :

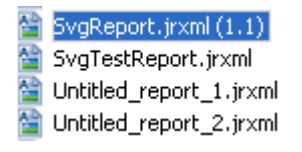

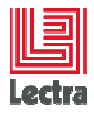

## 5.2 Download file

1. Right click on the file name, and select download.

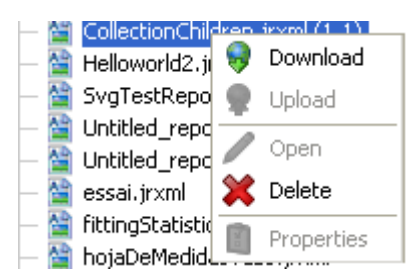

- 2. An icon display in place of icon type file. Tool tip could appear if you let mouse icon on name file. It indicates status of file.
- 3. When the download is done, the ">" character appears before the filename. It indicates that file is stored in the Template working directory.

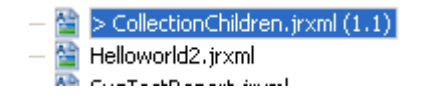

## 5.3 Edit

1. Right click on the filename, and select download.

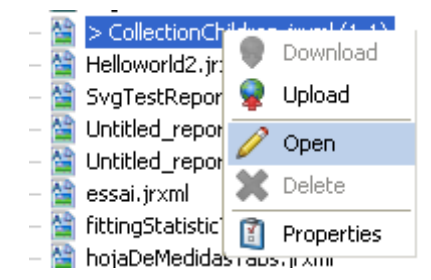

2. Or you can double click on the report name file.

#### 5.4 Delete

This function suppresses **only** remote files or directory in PLM File Manager. For directory, only if directory is empty.

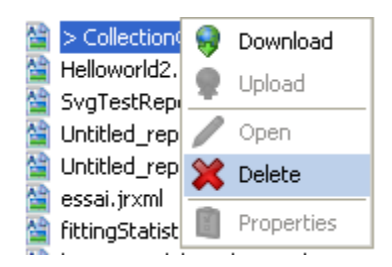

Strictly confidential

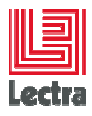

## 5.5 Template classification

In order to access to templates from the PDM context, templates must be classified from an HVL named "TemplateType".

• This HVL is defined by the enterprise

<propertydef name="TemplateType" family="process" arborescent="true"/>.

Values must be added from XML init file or PDM.

• Classification applied on templates from iReport and XML init file

We suppose that file had been added to PLM File Manager and downloaded. Then, to define classification you should:

1. Click right on file to classify, and select Template Classification.

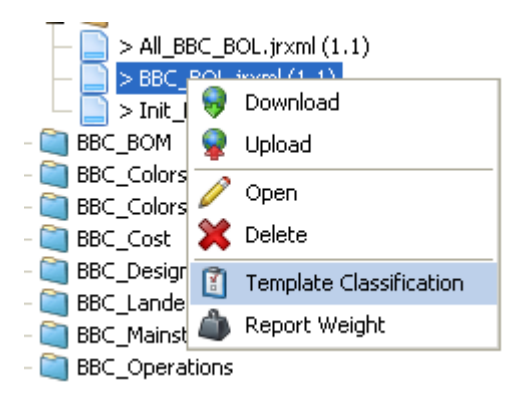

- 2. Classification hierarchy appeared :
  - To select a classification, click right on selected one and click on "Set".
  - To unselect a classification, click right on element, and click on "Unset".

| 🙀 /Untitled_report_1.jrxml properties |          |
|---------------------------------------|----------|
| Description                           |          |
|                                       |          |
| Classification                        |          |
| — 📎 Construction                      | <u>^</u> |
| 😑 📎 Fabric_Plana                      |          |
| — 📎 TestingAndQANG                    |          |
| — 📎 PaletteColor                      |          |
| — 📎 PointOfMeasurement                |          |
| 🖻 📎 Style_Plana                       |          |
| — 📎 CostingNG                         | ≡        |
| - S FittingNG                         |          |
| - Neque Set                           |          |
| - Style _ Unset   anch                |          |
|                                       |          |
| - N mng_UsgnKFQ                       |          |
| j — 📎 Trims_Ladeis                    | ×        |

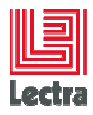

## 5.6 Report Weight Classification

In order to define the report weight, templates must be classified from a property named "ReportWeight".

We suppose that the template file has been added to PLM File Manager and downloaded. Then, to define the report weight, you should:

3. Click right on the template file and select Report Weight.

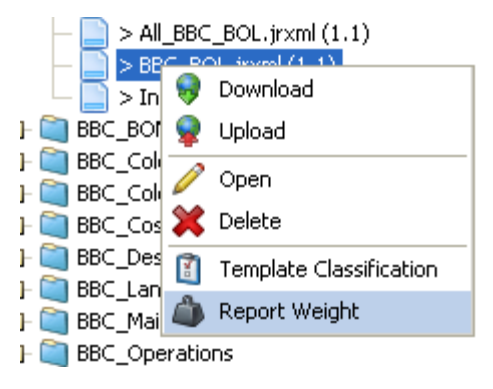

- 4. The available Report weights appear :
  - a. Select the value "small" in order to use the generation queue dedicated for small reports (the report generation is less than 15 minutes).
  - b. Select the value "big" in order to use the generation queue dedicated for the big reports (the report generation is more than 15 minutes).
    - To select a value, click right on selected one and click on "Set".
    - To unselect a value, click right on element, and click on "Unset".

| 🔯 /Std-reports/BBC/BBC_BOL/BBC_BOL. jrxml ReportWe 🔀 |
|------------------------------------------------------|
| big                                                  |
|                                                      |
|                                                      |
|                                                      |
|                                                      |
|                                                      |
|                                                      |
|                                                      |
|                                                      |
|                                                      |

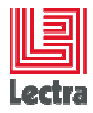

#### NB : you can also apply the report weight by a Report init file launched in the PLM Console :

<file path="/Std-reports/LabDip/LabDip\_Sheet/LabDip\_Sheet.jrxml" description="LabDip sheet" content="Std-reports/LabDip/LabDip\_Sheet/LabDip\_Sheet.jrxml"> <property name="ReportWeight" family="config" path="big"/> </file>

## 6. QUERY BUILDER

Query builder is use to:

- Create query and fields for main dataset and sub dataset
- View Data Dictionary entities (UML model view)
- Prompt parameters if necessary
- Execute the query and view result
- Get values from custom data
- Create report fields directly

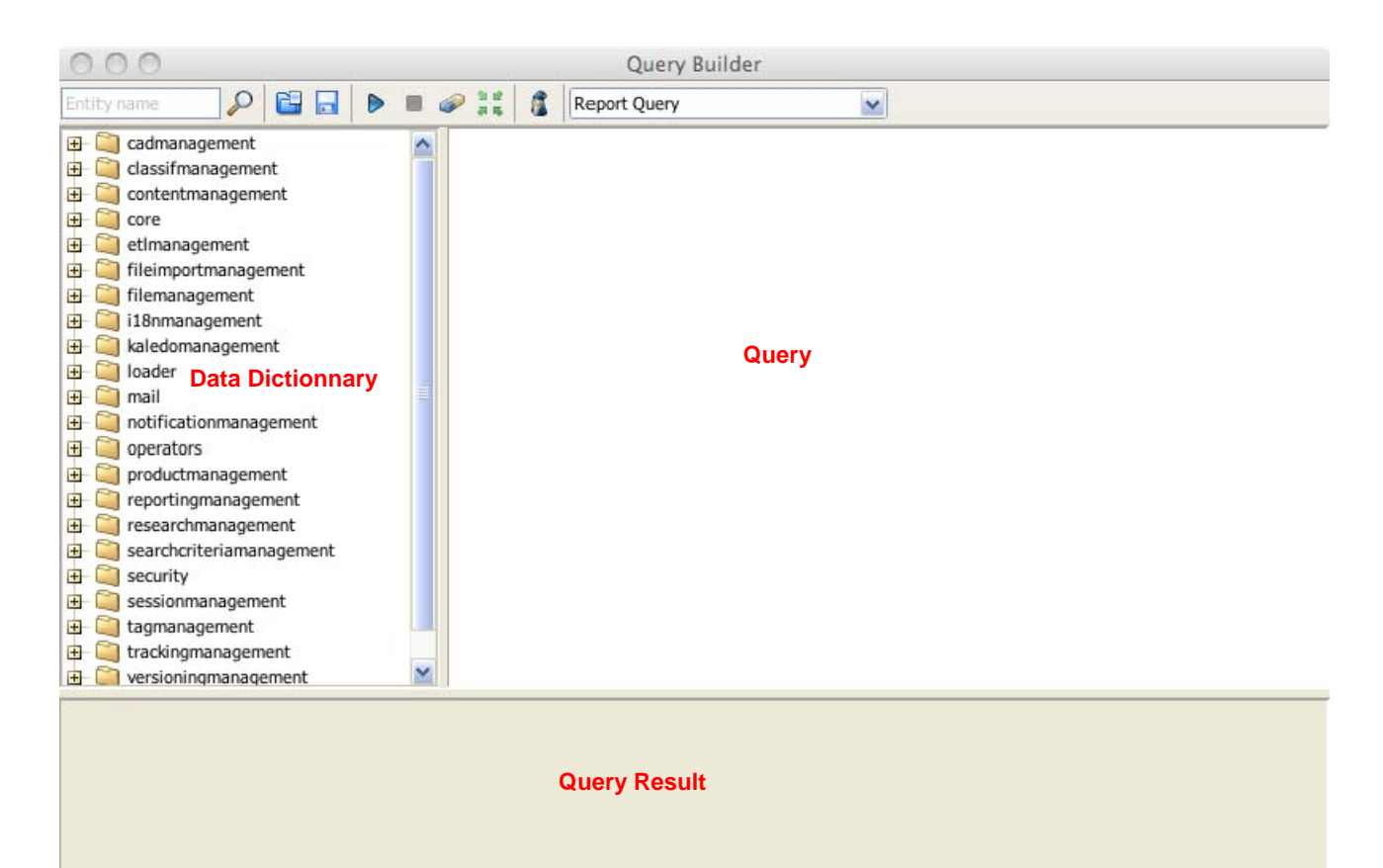

Strictly confidential

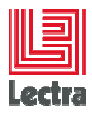

## 6.1 Query Language selection

You can select the language for queries: HQL or SQL.

By default, the language is HQL.

The query language is not available in the Query Builder window.

To select the language :

- go to the following menu :

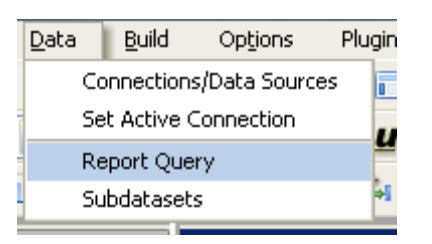

- In the query language list,
  - Select plmqlv2 for HQL.
  - Select plmsql for SQL.

| Report query                              |                     |                 |           | ×                  |  |
|-------------------------------------------|---------------------|-----------------|-----------|--------------------|--|
| Report Query JavaBean Data Source I       | DataSource Provider | CSV Data Source |           |                    |  |
| Query language plmsql                     | ~                   |                 | 🛁 Load    | query 📄 Save query |  |
| SELECT VT                                 | ^                   |                 |           |                    |  |
| VT_FIELD.NXMLA-MDX                        |                     |                 |           |                    |  |
| VT_FIELD.Thq                              |                     |                 |           |                    |  |
| VT_FIELD.I                                | =                   |                 |           |                    |  |
| pimqiv2<br>pimsal                         |                     |                 |           |                    |  |
| FROM VT_TAPLMSQL                          | FIELD               |                 |           |                    |  |
|                                           |                     |                 |           |                    |  |
| WHERE VT_TABLE.ID = \$P{VALIDAT           | 'ION_TABLE_ID}      |                 |           |                    |  |
| AND VT_FIELD.VALIDATIONTABLE_I            | D = VT_TABLE.ID     |                 |           |                    |  |
|                                           |                     |                 |           |                    |  |
|                                           |                     |                 |           |                    |  |
| 35                                        |                     |                 |           |                    |  |
| Automatically Retrieve Fields Read Fields | Query designer      |                 |           | Copy to Clipboard  |  |
| Field Name                                | Fie                 | ld Type         | Descript  | tion 🕀             |  |
| fieldName                                 | java.lang.String    |                 | FIELDNAME | <u>^</u>           |  |
| fieldType                                 | java.lang.String    |                 | FIELDTYPE |                    |  |
| tableName<br>foldtd                       | java.lang.String    |                 |           |                    |  |
| java.math.bigDecimal FIELDID              |                     |                 |           |                    |  |
| v                                         |                     |                 |           |                    |  |
| Filter Expression Sort options            |                     |                 |           | OK <u>C</u> ancel  |  |

Strictly confidential

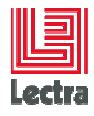

## 6.2 Query Builder tool bar

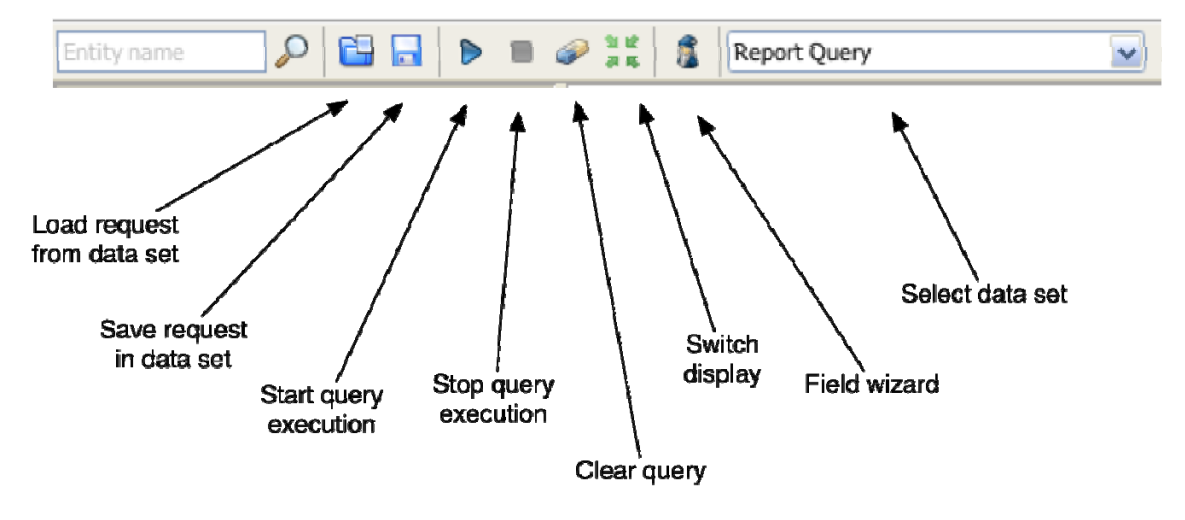

## 6.3 Toolbar elements

| Icon         | Description                                                                                                    |  |  |
|--------------|----------------------------------------------------------------------------------------------------|--|--|
|              | Load request from dataset: Reports contains a main dataset and eventually<br>sub dataset (Only used for crosstab and chart tools). Each dataset have an<br>associated request. To display request in query view, you can click on this<br>button. |  |  |
| ۵            | Query execution: request is executed by par enterprise server. Result is displayed in query results view.                                                                                                    |  |  |
|              | Stop request execution: execution of request may be to long. You can stop it by click on this button. It's active only when a request is run.                                                                                                    |  |  |
| <i></i>      | Clear request: Clear query view.                                                                                                    |  |  |
| 1            | Field wizard: Create a report field from select part of request.                                                                                                    |  |  |
|              | Save request to dataset: associate request form view query to selected data set                                                                                                    |  |  |
| 30 10°<br>高格 | Switch display: display instance id of object return or instance id of all object content in object return                                                                                                    |  |  |
| Report Query | Combo box to select current data set. Main data set name is Report Query;<br>sub data set name is defined during its creation. If you create new sub data<br>set in iReport, it is displayed in combo box.                                        |  |  |

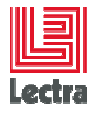

## 6.4 Create Query

We are going to give you fundamental element to write simple request.

1. Open query builder. Choose data set you want to create. Browse data dictionary to Product by open tree branch productmanagement, process.

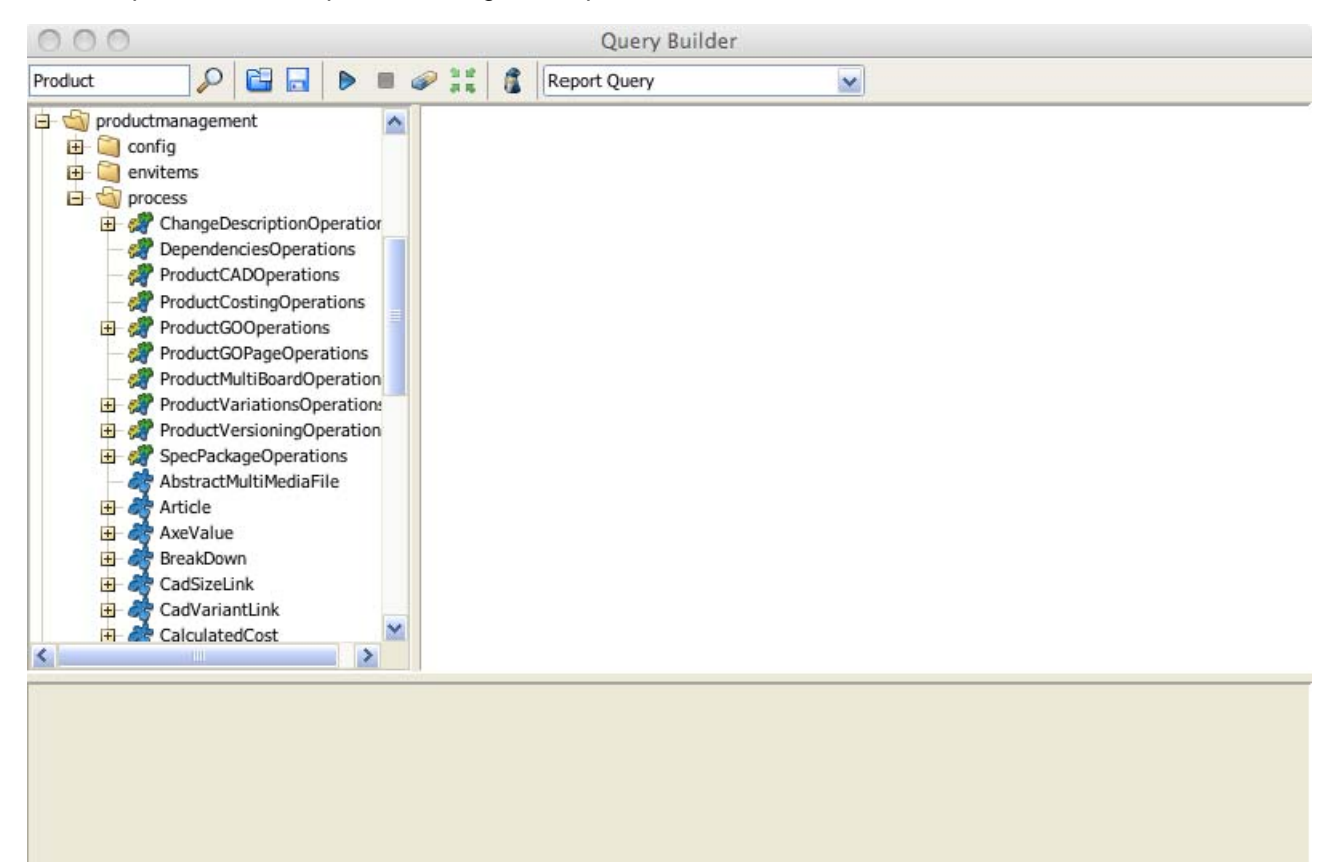

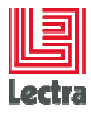

- 000 Query Builder 0 Report Query Product D × 😑 🏐 productmanagement ^ E S process ChangeDescriptionOperation DependenciesOperations ProductCADOperations ProductCostingOperations ProductGOOperations ProductGOPageOperations select O ProductMultiBoardOperation 庄 🚀 ProductVariationsOperations from ProductVersioningOperation . as SpecPackageOperations V where 😵 AbstractMultiMediaFile 🕀 🏘 Article distinct 🔲 inner join 📳 left outer join 🗄 🏘 CadSizeLink E & CadVariantLink right outer join H- 2 CalculatedCost fetch > < 🚠 group by 📑 order by 1\* ... \*1 Parameters ۶
- 2. In query view, click right and select from keyword:

☺ You can see that all HQL request keyword can be acceded by right click in query views. Also, you can select parameter passed to report in "Parameter" menu.

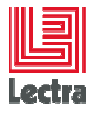

3. Drag and drop 🖶 🏘 Product to query view:

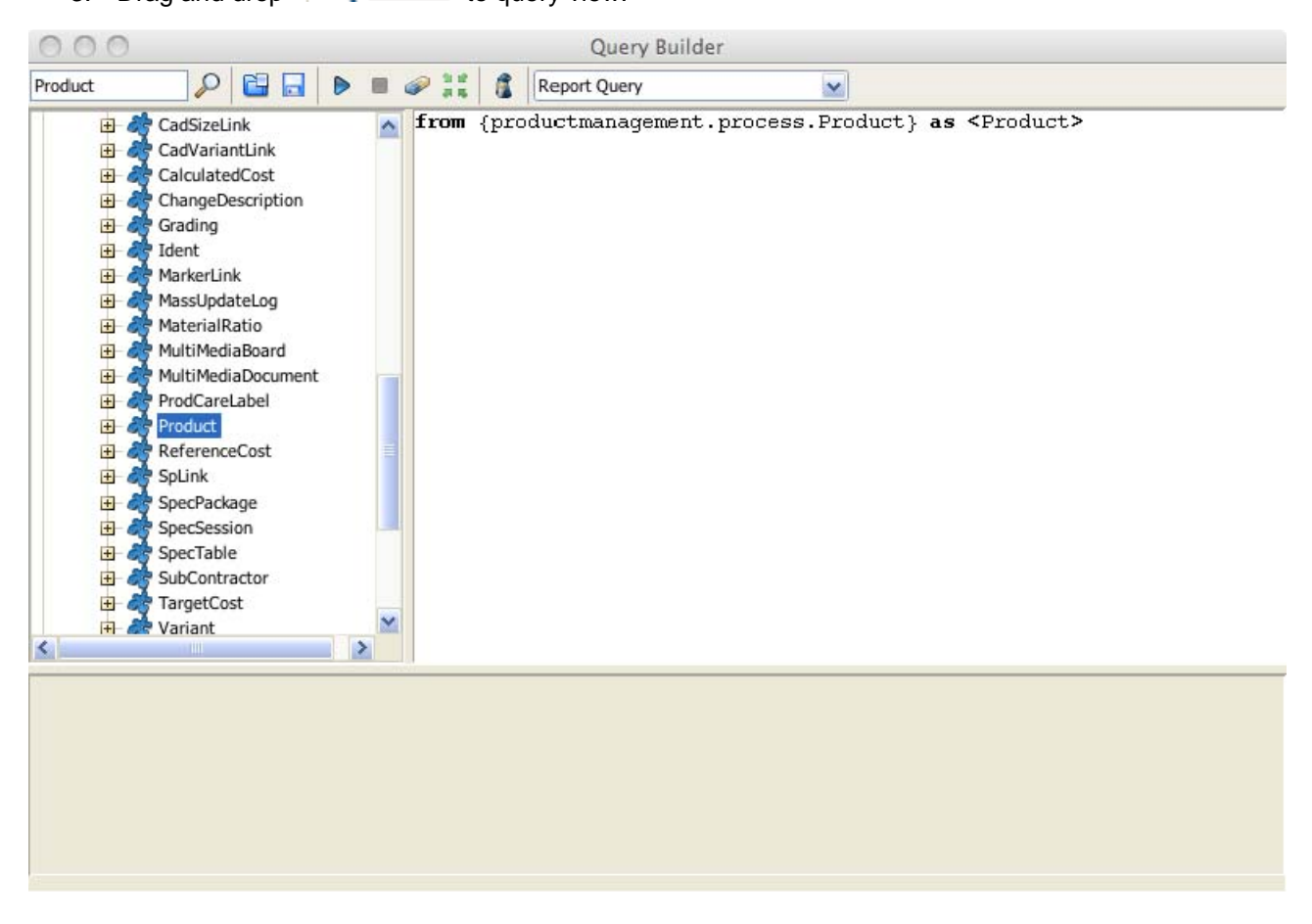

FQN value appears after 'from".

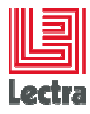

4. Complete query viewer to obtain this screen.

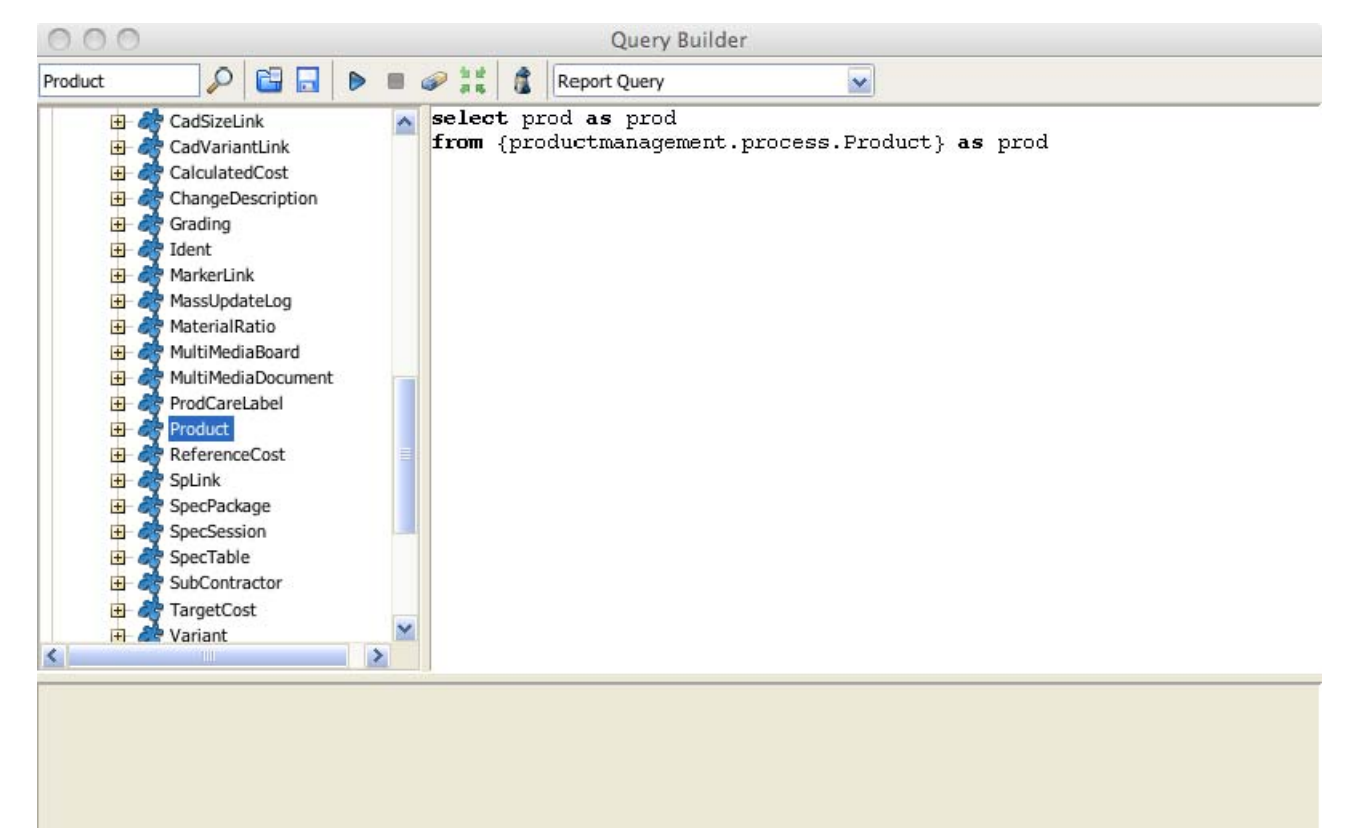

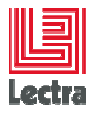

5. Click on 🖻 and you obtain:

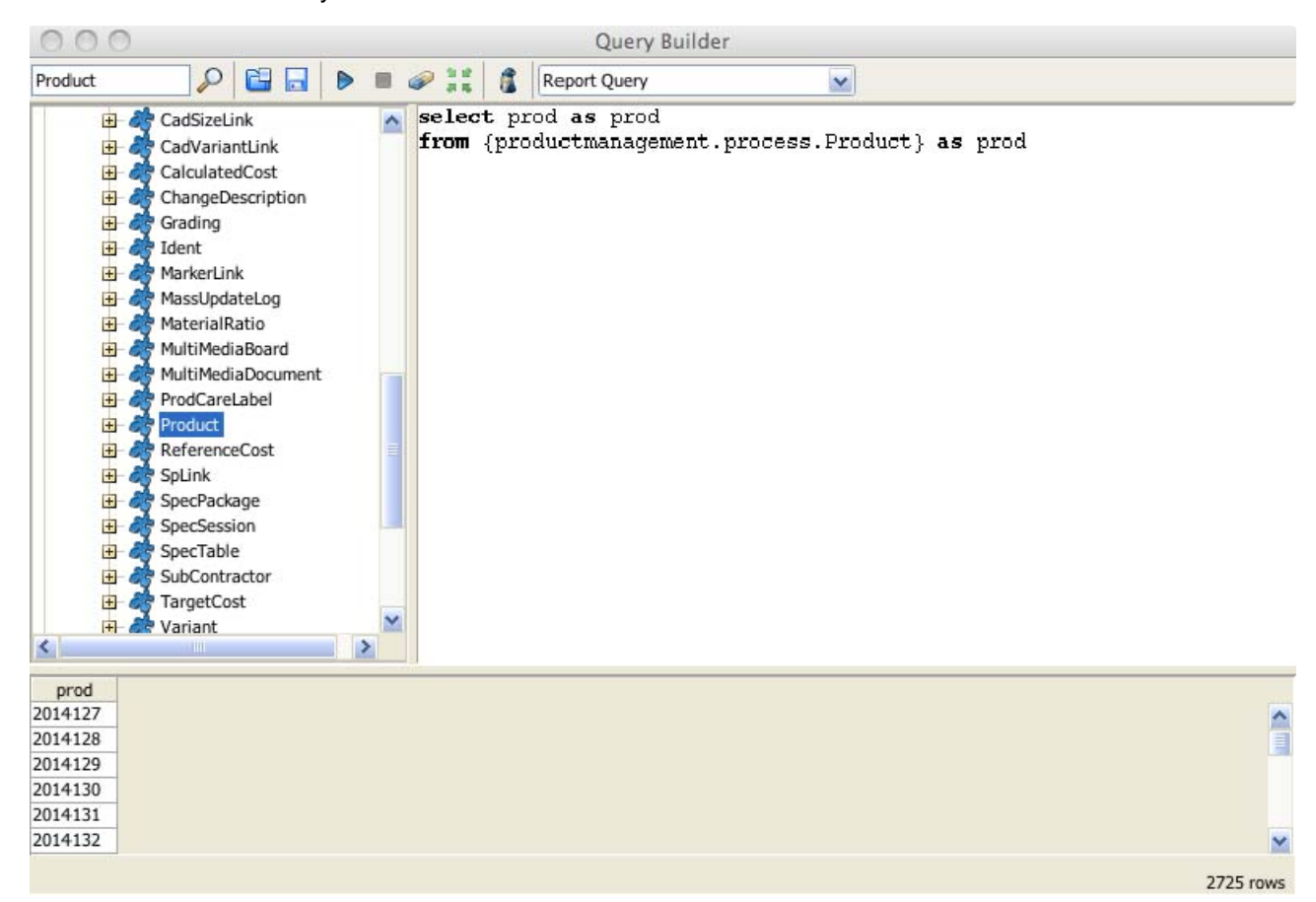

In Query Result view you have all element return by request execution. It is instance of object store in database. Now, we can select fields to display in report by click on a.

Always execute request before select fields.

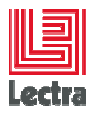

- 6. Select Fields: click on a. Browse in product tree. We are going to display category name and description.
  - a. Browse in product tree.
  - b. Click right on field to display and select add. If you add wrong field you can select remove.

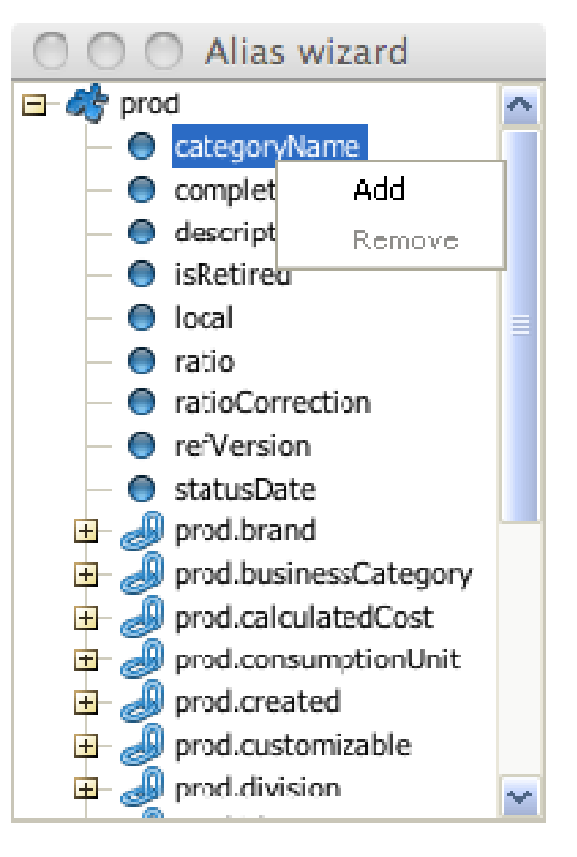

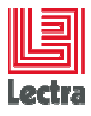

c. Give a name to field

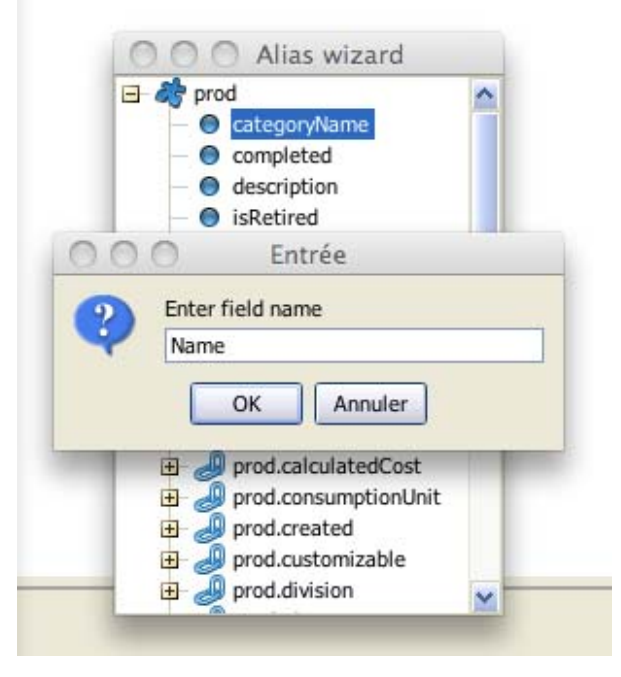

- d. Do same for description, use "desc" as field name
- e. Automatically two fields are added in document structure

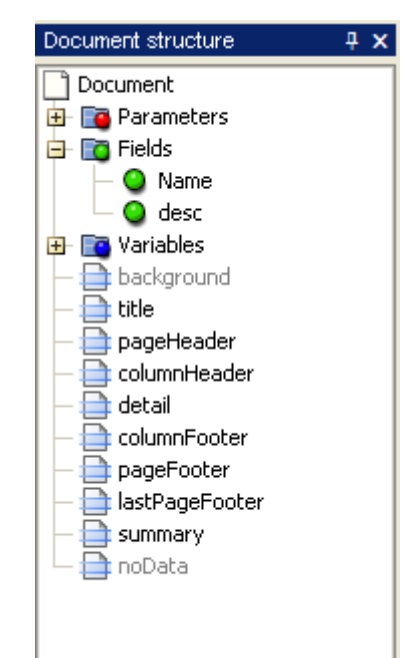

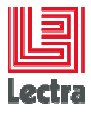

7. Now your request is ok. You have defined field. Click to export query in order to save request and link it with a dataset. By default it is main data set.

☺ If you choose another data set or quit without export query, a confirmation message box ask if you want to save you request, only if you have modified it.

## 7. QUERY LANGUAGE

In a global view, a report template is composed by a query to get data from the persistency layer, and a layout in order to display the results of the query execution. The "Mapping Object/Relational" module use "Hibernate" and the research service use its HQL (Hibernate Query Language) query language syntax.

This language is:

- Extremely powerful
- Full object-oriented
- Written on the Enterprise Data Dictionary
- returns Enterprise Model entities

## 7.1 The clause "from"

#### 7.1.1 Description

Returns all instances of a class referenced by its FQN (Full Qualify Name)

#### 7.1.2 Sample

from {productmanagement.process.Product} as p

### 7.2 The clause "select"

#### 7.2.1 Description

Picks which objects and properties to return in the query result set. Alias is mandatory

#### 7.2.2 Sample

select p as product

from {productmanagement.process.Product} as p

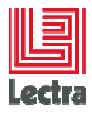

## 7.3 The clause "where"

#### 7.3.1 Description

Allows to narrow the list of the instances returned

#### 7.3.2 Sample

select p as product from {productmanagement.process.Product} as p where p.categoryName = 'Style'

## 7.4 The clause "order by"

#### 7.4.1 Description

The list returned by a query may be ordered by any property. The optional ascend or descend indicate ascending or descending order respectively.

#### 7.4.2 Sample

select p as product from {productmanagement.process.Product} as p order by p.categoryName

## 7.5 Comment

#### 7.5.1 Description

Comments are delimited by /\* ... \*/

#### 7.5.2 Sample

select p as product

/\* get Product \*/

from {productmanagement.process.Product} as p

/\* fetch techCode and studyCode \*/

inner join fetch p.ident

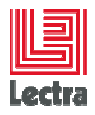

## 7.6 Joins

#### 7.6.1 Inner Joins

#### 7.6.1.1 Description

An inner join essentially combines the records from two tables (A and B) based on a given join-predicate

The inner join constructs may be abbreviated

#### 7.6.1.2 Sample

select p as product, i as ident from {productmanagement.process.Product} as p inner join p.ident as i

Abbreviated version:

select p as product, **p.ident** as ident

from {productmanagement.process.Product} as p

#### 7.6.2 Left outer join, right outer join and full join

#### 7.6.2.1 Description

The result of a **left outer join** for list of object A and B always contains all records of the "left" list of object (A), even if the join-condition does not find any matching record in the "right" list of object (B)..

A **right outer join** closely resembles a left outer join, except with the lists reversed. Every record from the "right" list (B) will appear in the joined list at least once. If no matching row from the "left" list of object (A) exists, NULL will appear in columns from A for those records that have no match in A.

A **full join** combines the results of both left and right outer joins. The joined table will contain all records from both list, and fill in NULL for missing matches on either side. **This join is not usually useful**.

#### 7.6.2.2 Sample

Left outer join:

select c

from {productmanagement.envitems.MarketingColor} as c

left outer join c.axeValues as axe

where axe.isDefaultInAxeName = true

and axe in elements (p.axes))

Strictly confidential

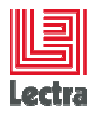

#### 7.6.3 Fetch

#### 7.6.3.1 Description

In addition, a "fetch" join allows associations or collections of values to be

initialized along with their parent objects, using a single select. Navigation beetween object is possible.

#### 7.6.3.2 Sample

select p as product

from {productmanagement.process.Product} as p

inner join fetch p.ident

## 7.7 Sub query

#### 7.7.1 Description

Allows selecting one element without impact the main query

#### 7.7.2 Sample

select p as product,

( select c

from {productmanagement.envitems.MarketingColor} as c

left outer join c.axeValues as axe

where axe.isDefaultInAxeName = true

and axe in elements (p.axes)

) as color

from {productmanagement.process.Product} as p

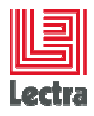

## 8. QUERY PROFILER

This tool describe with a graph execution time of a query. Query is executed on a database (Database time), then result is transformed in object (Mapping time), user right are applied on object (security time), and finally time of data transfer between client and server.

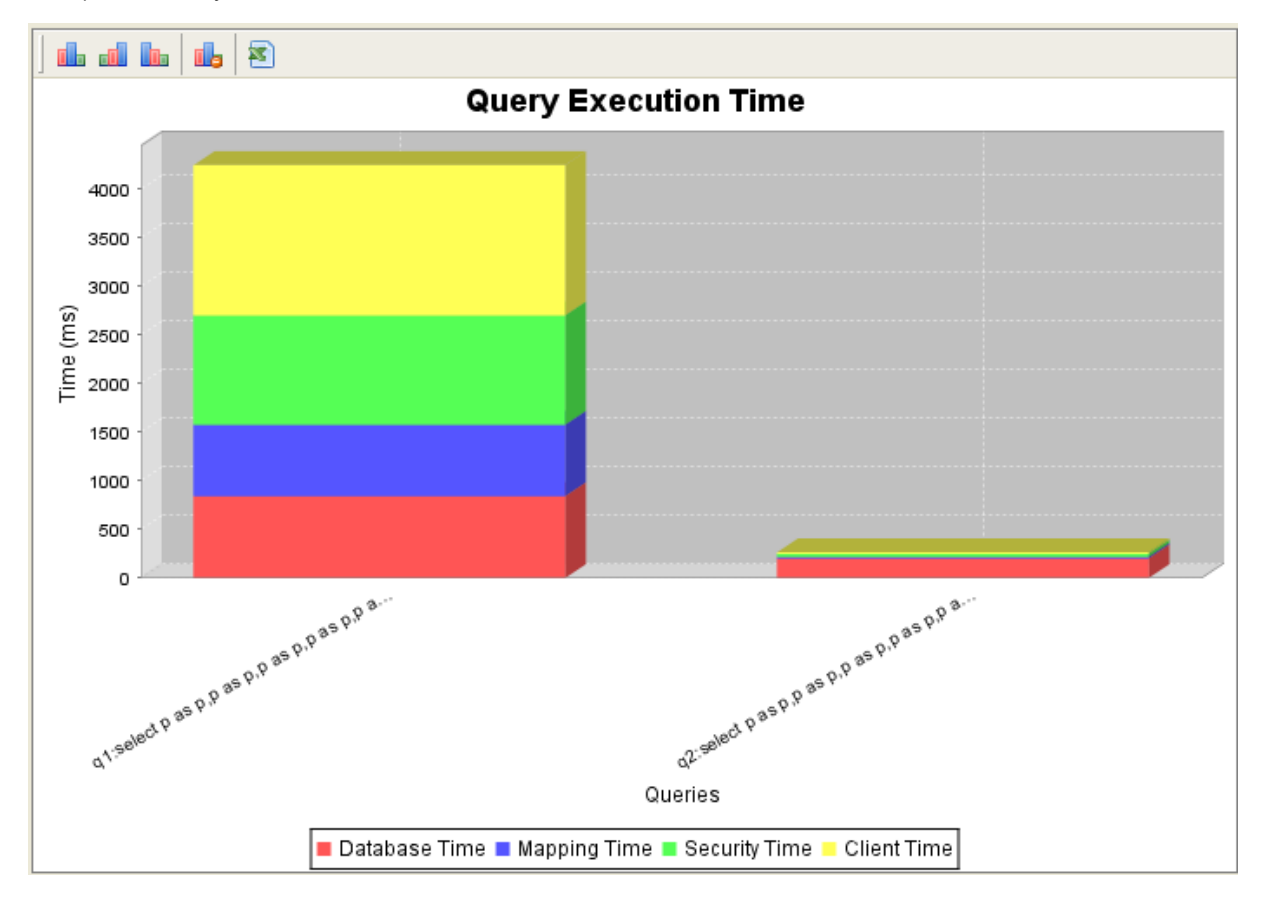

- 💼 Original order
- Order by shortest to longest time
- Order by longest to shortest time
- 嵑 Clear result
- Export to excel file.

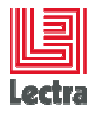

## 9. PLM LIBRARY

Access to technical information simply

costing service

image renderer (path, file, content)

sub-report (path)

Technical color

All these functionalities are based on drag and Drop.

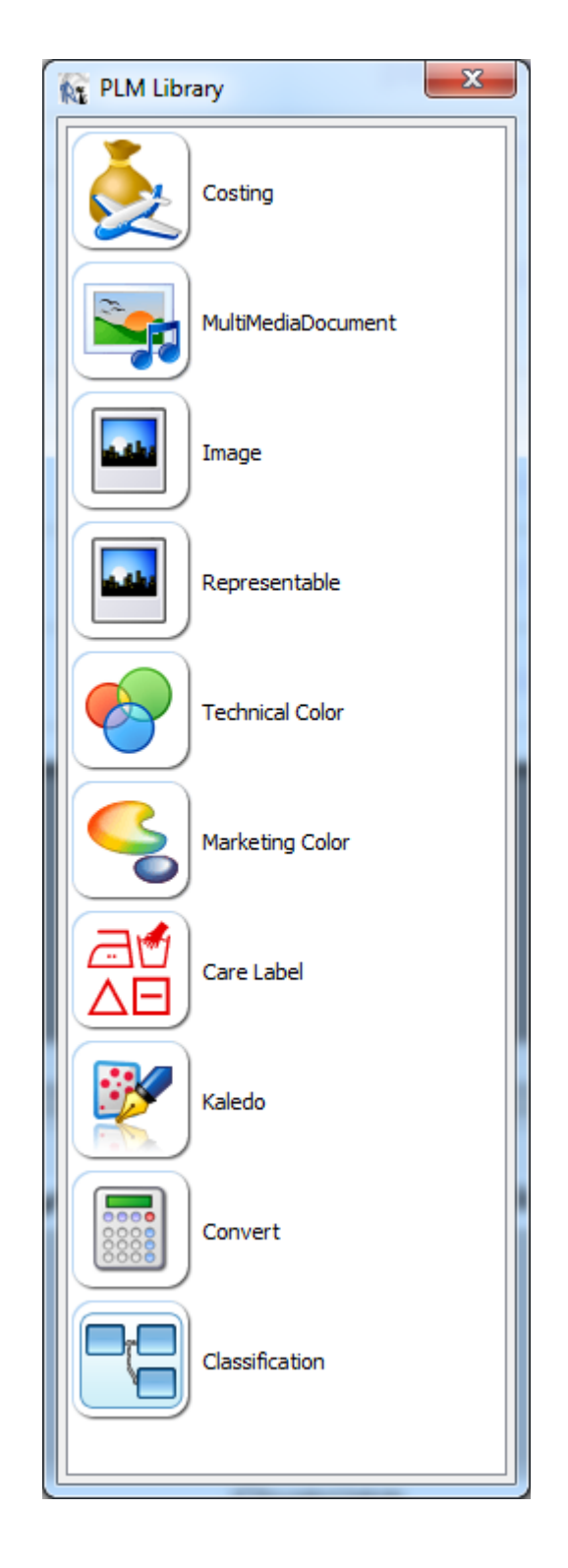

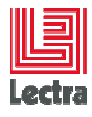

## 9.1 Costing Helper

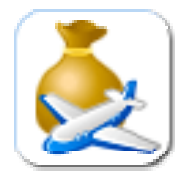

1. Click on costing picture

and drag and drop it into destination band in report.

2. Automatically, this box appeared :

| 🔯 Costing 🛛 🔀               |
|-----------------------------|
| Methods                     |
| SpecPackageWithAllCosts 🛛 🗸 |
| Create variable             |
| ✓ Create field(s)           |
| Ok Cancel                   |

#### Available product methods :

| Method                            | Description                                                                                    | Description                                                                                                    |
|-----------------------------------|------------------------------------------------------------------------------------------------|----------------------------------------------------------------------------------------------------|
| SpecPackageWithAllCosts           | This service enrichs the spec package with all calculated costs.                               | <ul> <li>SpecPackage specPackage<br/>(represent the specPackage<br/>owner and must contain the spec<br/>package id)</li> </ul>                       |
| TotalSimulationCost               | This service returns the sum of simulation costs for BOMs and BOL spec tables.                 | <ul> <li>SpecPackage the spec package<br/>with all calculated costs (the<br/>return value of the<br/>SpecPackageWithAllCosts<br/>service)</li> </ul> |
| TotalSimulationCostWithLa<br>nded | This service returns the sum of simulation costs for BOMs and BOL spec tables with the landed. | <ul> <li>SpecPackage the spec package<br/>with all calculated costs (the<br/>return value of the<br/>SpecPackageWithAllCosts<br/>service)</li> </ul> |
| LandedMargin                      | This service computes the landed margin                                                        | <ul> <li>SpecPackage the spec package<br/>with all calculated costs (the<br/>return value of the<br/>SpecPackageWithAllCosts<br/>service)</li> </ul> |
| CalculatedIMU                     | This service computes the IMU %                                                                | - SpecPackage the spec package                                                                                                    |

Strictly confidential

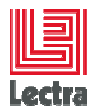

|                                     |                                                                                                    | with all calculated costs (the<br>return value of the<br><i>SpecPackageWithAllCosts</i><br>service)                                                                                                    |
|-------------------------------------|----------------------------------------------------------------------------------------------------|----------------------------------------------------------------------------------------------------|
| CalculatedGrossProfit               | This service computes the gross profit                                                                  | <ul> <li>SpecPackage the spec package<br/>with all calculated costs (the<br/>return value of the<br/>SpecPackageWithAllCosts<br/>service)</li> </ul>                                                                                |
| TotalSimulationCostForSpe<br>cTable | This service returns the sum of<br>simulation costs for a BOM or BOL<br>spec table entered in parameter | <ul> <li>SpecPackage the spec package with all calculated costs (the return value of the <i>SpecPackageWithAllCosts</i> service)</li> <li>SpecTable a BOL or BOM spec table</li> </ul>                                              |
| SimulationCostForBOMBO<br>LLine     | This service returns the simulation<br>cost for a BOM or BOL line (spLink)                              | <ul> <li>SpecPackage the spec package with all calculated costs (the return value of the <i>SpecPackageWithAllCosts</i> service)</li> <li>SpecTable a BOL or BOM spec table</li> <li>SpLink the BOL or BOM line (spLink)</li> </ul> |
| SimulationMarkerConsumpt<br>ion     | This service returns the simulation<br>consumption calculated from the<br>selected marker               | <ul> <li>SpecPackage the spec package with all calculated costs (the return value of the <i>SpecPackageWithAllCosts</i> service)</li> <li>SpecTable a BOM spec table</li> <li>SpLink the BOM line (spLink)</li> </ul>               |
| BOLLineRealCost                     | This service returns the real cost of a BOL line (spLink)                                               | <ul> <li>SpecPackage the spec package with all calculated costs (the return value of the <i>SpecPackageWithAllCosts</i> service)</li> <li>SpecTable a BOL spec table</li> </ul>                                                     |

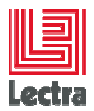

|                                         |                                                                                    | <ul> <li>SpLink the BOL line (spLink)</li> </ul>                                                                                                    |
|-----------------------------------------|------------------------------------------------------------------------------------|----------------------------------------------------------------------------------------------------|
| BOMDefaultPurchasePrice                 | The service returns the default price<br>for a component in a BOM line<br>(spLink) | <ul> <li>SpecPackage the spec package with all calculated costs (the return value of the <i>SpecPackageWithAllCosts</i> service)</li> <li>SpecTable a BOM spec table</li> <li>SpLink the BOM line (spLink)</li> </ul>       |
| LandedLineSimuApplyToVa<br>lue          | The service returns the simulation apply to value for a landed line                | <ul> <li>SpecPackage the spec package with all calculated costs (the return value of the <i>SpecPackageWithAllCosts</i> service)</li> <li>SpecTable a Landed spec table</li> <li>SpLink the Landed line (spLink)</li> </ul> |
| LandedLineSimuFormulaRe<br>sult         | The service returns the simulation formula result for a landed line                | <ul> <li>SpecPackage the spec package with all calculated costs (the return value of the <i>SpecPackageWithAllCosts</i> service)</li> <li>SpecTable a Landed spec table</li> <li>SpLink the Landed line (spLink)</li> </ul> |
| LandedLineSimuIntermedia<br>teTotalCost | The service returns the simulation<br>intermediate total cost for a landed<br>line | <ul> <li>SpecPackage the spec package with all calculated costs (the return value of the <i>SpecPackageWithAllCosts</i> service)</li> <li>SpecTable a Landed spec table</li> <li>SpLink the Landed line (spLink)</li> </ul> |
| LandedLineSimuTotalCost                 | The service returns the simulation total cost for a landed line                    | <ul> <li>SpecPackage the spec package with all calculated costs (the return value of the <i>SpecPackageWithAllCosts</i> service)</li> <li>SpecTable a Landed spec table</li> <li>SpLink the Landed line (spLink)</li> </ul> |

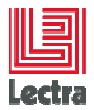

| BOMColorForPriceCalculati<br>onByColorSize | This service returns selected color<br>for real cost calculation for a BOM<br>line (spLink) according to the color<br>and size (breakdown) | <ul> <li>SpecPackage the spec package with all calculated costs (the return value of the <i>SpecPackageWithAllCosts</i> service)</li> <li>SpecTable a BOM spec table</li> <li>SpLink the BOM line (spLink)</li> <li>Color the selected color (MarketingColor)</li> <li>Size the selected size (FinalSize)</li> </ul> |
|--------------------------------------------|----------------------------------------------------------------------------------------------------|----------------------------------------------------------------------------------------------------|
| BOMReferenceUnitPriceBy<br>ColorSize       | This service returns reference unit<br>price for a BOM line (spLink)<br>according to the color and size<br>(breakdown)                     | <ul> <li>SpecPackage the spec package with all calculated costs (the return value of the <i>SpecPackageWithAllCosts</i> service)</li> <li>SpecTable a BOM spec table</li> <li>SpLink the BOM line (spLink)</li> <li>Color the selected color (MarketingColor)</li> <li>Size the selected size (FinalSize)</li> </ul> |
| BOMLineRealCostByColor<br>Size             | This service returns the real cost of a<br>BOM line (spLink) according to the<br>color and size (breakdown)                                | <ul> <li>SpecPackage the spec package with all calculated costs (the return value of the <i>SpecPackageWithAllCosts</i> service)</li> <li>SpecTable a BOM spec table</li> <li>SpLink the BOM line (spLink)</li> <li>Color the selected color (MarketingColor)</li> <li>Size the selected size (FinalSize)</li> </ul> |
| BOMBOLSpecTableRealCo<br>stByColorSize     | This service returns the real cost of a<br>BOM or BOL spec table according<br>to the color and size (breakdown)                            | <ul> <li>SpecPackage the spec package with all calculated costs (the return value of the <i>SpecPackageWithAllCosts</i> service)</li> <li>SpecTable a BOL or BOM spec table</li> </ul>                                                                                                    |

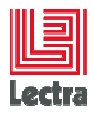

|                                |                                                                                                    | <ul> <li>Color the selected color<br/>(MarketingColor)</li> </ul>                                                                                    |
|--------------------------------|----------------------------------------------------------------------------------------------------|----------------------------------------------------------------------------------------------------|
|                                |                                                                                                    | <ul> <li>Size the selected size (FinalSize)</li> </ul>                                                                                               |
| LandedLineApplyToCost          | This service returns the landed apply<br>to cost for a Landed line according to<br>the color and size     | <ul> <li>SpecPackage the spec package<br/>with all calculated costs (the<br/>return value of the<br/>SpecPackageWithAllCosts<br/>service)</li> </ul> |
|                                |                                                                                                    | <ul> <li>SpecTable a Landed spec table</li> </ul>                                                                                                    |
|                                |                                                                                                    | <ul> <li>SpLink the Landed line (spLink)</li> </ul>                                                                                                  |
|                                |                                                                                                    | <ul> <li>Color the selected color<br/>(MarketingColor)</li> </ul>                                                                                    |
|                                |                                                                                                    | <ul> <li>Size the selected size (FinalSize)</li> </ul>                                                                                               |
| LandedLineValueCost            | This service returns the landed value<br>cost for a Landed line according to<br>the color and size        | <ul> <li>SpecPackage the spec package<br/>with all calculated costs (the<br/>return value of the<br/>SpecPackageWithAllCosts<br/>service)</li> </ul> |
|                                |                                                                                                    | <ul> <li>SpecTable a Landed spec table</li> </ul>                                                                                                    |
|                                |                                                                                                    | <ul> <li>SpLink the Landed line (spLink)</li> </ul>                                                                                                  |
|                                |                                                                                                    | <ul> <li>Color the selected color<br/>(MarketingColor)</li> </ul>                                                                                    |
|                                |                                                                                                    | <ul> <li>Size the selected size (FinalSize)</li> </ul>                                                                                               |
| LandedLineIntermediateCo<br>st | This service returns the landed<br>intermediate cost for a Landed line<br>according to the color and size | <ul> <li>SpecPackage the spec package<br/>with all calculated costs (the<br/>return value of the<br/>SpecPackageWithAllCosts<br/>service)</li> </ul> |
|                                |                                                                                                    | <ul> <li>SpecTable a Landed spec table</li> </ul>                                                                                                    |
|                                |                                                                                                    | <ul> <li>SpLink the Landed line (spLink)</li> </ul>                                                                                                  |
|                                |                                                                                                    | <ul> <li>Color the selected color<br/>(MarketingColor)</li> </ul>                                                                                    |
|                                |                                                                                                    | <ul> <li>Size the selected size (FinalSize)</li> </ul>                                                                                               |
| LandedLineTotalCost            | This service returns the landed total cost for a Landed line according to the color and size              | <ul> <li>SpecPackage the spec package<br/>with all calculated costs (the<br/>return value of the<br/>SpecPackageWithAllCosts</li> </ul>              |

Strictly confidential

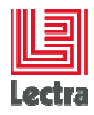

|  | service)                                                          |
|--|-------------------------------------------------------------------|
|  | <ul> <li>SpecTable a Landed spec table</li> </ul>                 |
|  | <ul> <li>SpLink the Landed line (spLink)</li> </ul>               |
|  | <ul> <li>Color the selected color<br/>(MarketingColor)</li> </ul> |
|  | <ul> <li>Size the selected size (FinalSize)</li> </ul>            |

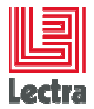

| TotalRealCostWithoutLand<br>edByColorSize | This service returns the total real cost of a specPackage without the landed for a color and a size | <ul> <li>SpecPackage the spec package<br/>with all calculated costs (the<br/>return value of the<br/>SpecPackageWithAllCosts<br/>service)</li> </ul>        |
|-------------------------------------------|----------------------------------------------------------------------------------------------------|----------------------------------------------------------------------------------------------------|
|                                           |                                                                                                    | <ul> <li>SpecTable a Landed spec table</li> </ul>                                                                                                    |
|                                           |                                                                                                    | <ul> <li>Color the selected color<br/>(MarketingColor)</li> </ul>                                                                                           |
|                                           |                                                                                                    | <ul> <li>Size the selected size (FinalSize)</li> </ul>                                                                                                    |
| TotalRealCostWithLandedB<br>yColorSize    | This service returns the total real cost of a specPackage with the landed for a color and a size    | <ul> <li>SpecPackage the spec package<br/>with all calculated costs (the<br/>return value of the<br/><i>SpecPackageWithAllCosts</i><br/>service)</li> </ul> |
|                                           |                                                                                                    | - Speciable a Landed speciable                                                                                                    |
|                                           |                                                                                                    | (MarketingColor)                                                                                                    |
|                                           |                                                                                                    | <ul> <li>Size the selected size (FinalSize)</li> </ul>                                                                                                    |
| TargetCostRetail                          | This service computes the target cost retail                                                        | <ul> <li>Double retailPricePoint (the retail price point)</li> </ul>                                                                                        |
|                                           |                                                                                                    | <ul> <li>Double targetIMU (the target IMU %)</li> </ul>                                                                                                    |
| TargetCostWholesale                       | This service computes the target cost wholesale                                                     | <ul> <li>Double sellingPrice (the selling price)</li> </ul>                                                                                                 |
|                                           |                                                                                                    | <ul> <li>Double targetGrossProfit (the<br/>target gross profit)</li> </ul>                                                                                  |

#### Method parameters :

- <u>Create Fields</u>: Automatically create field fill by request to be pass to the method.
- <u>Create Variable</u>: Automatically create variable that contain result of service Create Fields : Automatically create field fill by request to be pass to the method
- 3. Create request in Query Builder. The request must return generated field necessary for the costing services.
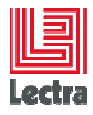

and drag and drop it into destination band

### 9.2 MultiMediaDocument Helper

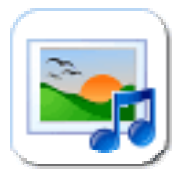

- 1. Click on MultiMediaDocument picture in report.
- 2. Automatically, this box appeared :

| O O O Pro        | duct Provider |  |
|------------------|---------------|--|
| From Default MMD |               |  |
| Index:           | 0             |  |
| Source File      |               |  |
| Type:            | png           |  |
| Width:           | 450           |  |
| Height:          | 450           |  |
|                  | k Cancel      |  |

### Available product methods:

| Method                           | Description                                                               |  |
|----------------------------------|---------------------------------------------------------------------------|--|
| From Default MMD                 | Get the product default multimedia board image.                           |  |
| From MMD                         | Get a product multimedia board image according the line position          |  |
| From Spec package<br>default MMD | Get the spec package default multimedia board image.                      |  |
| From Spec package MMD            | Get a spec package multimedia board image according to the line position. |  |
| From Spec table default<br>MMD   | Get the spec table default multimedia board image.                        |  |
| From Spec table MMD              | Get a spec table multimedia board image according to the line position.   |  |
| From Change Description          | Get the change description image.                                         |  |

#### Method parameters:

- <u>Source File checkbox:</u> the image renderer is made from the source file. Otherwise, the image renderer is made from the available thumbnail.
- <u>Index</u> (available only for the methods: From MMD, From Spec package MMD). Set the line position of the multimedia board image.

Strictly confidential

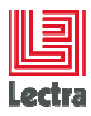

- <u>Type</u> (available only if the source file option is unchecked): set the type of the thumbnail (by default "png")
- <u>Width</u> (available only if the source file option is unchecked): set the width of the thumbnail.
- <u>Height</u> (available only if the source file option is unchecked): set the height of the thumbnail.

The return thumbnail is the one that have the closer size selected by the user. Set width = -1 and height = -1 to get the bigger one.

3. Click on the OK button. The following box automatically appears:

| Field name |                                                                          |  |
|------------|--------------------------------------------------------------------------|--|
| 2          | Please enter the field name of type {productmanagement.process.Product}: |  |
|            | OK Annuler                                                               |  |

- 4. Enter the field name returned by the template query that corresponds to :
  - The product object with the type {productmanagement.process.Product} for the method *"From Default MMD" and "From MMD".*
  - The spec package object with the type {productmanagement.process.SpecPackage} for the method "From Spec package default MMD" and "From Spec package MMD".
  - The change description object with the type {productmanagement.process.ChangeDescription} for the method "From Change Description".

**NB**: The field is not created automatically and should exist.

### 9.3 Image Helper

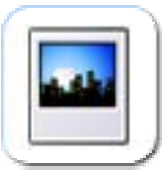

1. Click on image picture

and drag and drop it into destination band in report.

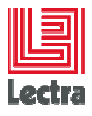

2. Automatically, this box appeared :

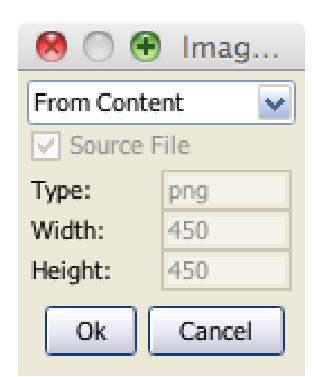

### Available product methods:

| Method        | Description                                                       |  |
|---------------|-------------------------------------------------------------------|--|
| From Content  | Get the image renderer from a file manager content.               |  |
| From File     | Get the image renderer from a file contained on the file manager. |  |
| From Resource | Get the image renderer from a resource defined in the classpath   |  |

### Method parameters (only for the From File method)

- <u>Source File checkbox:</u> the image renderer is made from the source file. Otherwise, the image renderer is made from the available thumbnail.
- <u>Type</u> (available only if the source file option is unchecked): set the type of the thumbnail (by default "png")
- <u>Width</u> (available only if the source file option is unchecked): set the width of the thumbnail.
- <u>Height</u> (available only if the source file option is unchecked): set the height of the thumbnail.

The return thumbnail is the one that have the closer size selected by the user. Set width = -1 and height = -1 to get the bigger one.

- 3. Click on the OK button.
  - a. The following box automatically appears for "From content" methods:

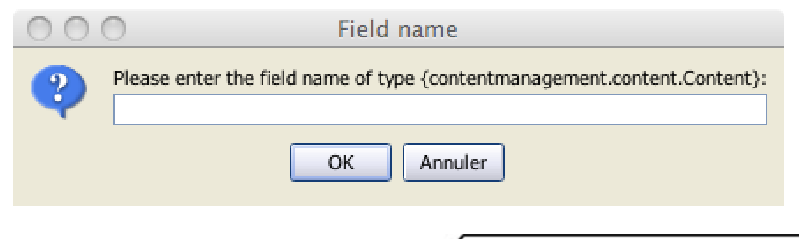

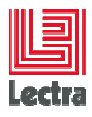

2. The following box automatically appears for "From file" methods:

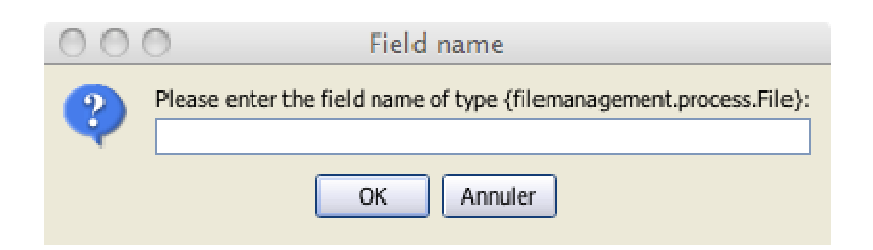

b. The following box automatically appears for "From resource" :

| ( | COResource path |                                 |  |
|---|-----------------|---------------------------------|--|
|   | 2               | Please enter the resource path: |  |
|   |                 |                                 |  |
|   |                 | OK Annuler                      |  |

Enter the path of the resource file.

**NB**: The field is not created automatically and should exist.

### Necessary area according to thumbnail size

The following table permits to define the image area in report in order to have a good display.

| Number of images displayed in<br>a A4 page | Area size (in pixels) of the<br>image in Report | Dimensions to setup for the Tiff<br>image |
|--------------------------------------------|-------------------------------------------------|-------------------------------------------|
| 16                                         | 112x124                                         | Tiff450:450                               |
| 16                                         | 267x225                                         | Tiff800:800                               |
| 4                                          | 267x350                                         | Tiff1000:1000                             |
| 1                                          | 535x560                                         | Tiff1500:1500                             |

# 9.4 Representable Helper

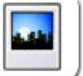

- 4. Click on image and drag and drop it into destination band in report.
- 5. Automatically, this box appears :

Strictly confidential

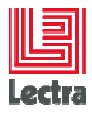

| Representable       | ×                                              |
|---------------------|------------------------------------------------|
| Methods             | Get main representation from a representable 👻 |
| Representable Type: |                                                |
| Width:              | 450                                            |
| Height:             | 450                                            |
|                     | Ok Cancel                                      |

### Available product methods:

| Method                                       | Description                                                                                                    |
|----------------------------------------------|----------------------------------------------------------------------------------------------------|
| Get main representation from a representable | Get the image renderer for the main representation of a representable entity (example Prototype or Marker result entities).                                        |
| Get a representation from a representable    | Get the image renderer for the representation of a representable entity<br>(example Prototype or Marker result entities) according to the type (example<br>front). |

### Method parameters (only for the From File method)

- <u>Type</u> (available only if the 'get main representation from a representable' method is selected): set the type of the representation (for example "front")
- <u>Width</u>: set the width of the representation.
- <u>Height</u>: set the height of the representation.

The return representation is the one that has the closer size selected by the user.

- 6. Click on the OK button.
  - a. The following box automatically appears for methods:

| Field nan | ne X                                                                          |
|-----------|-------------------------------------------------------------------------------|
| ?         | Please enter the field name of type {representationmanagement.Representable}: |
|           |                                                                               |

Enter the field that has the representable type.

NB: The field is not created automatically and should exist.

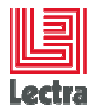

### Necessary area according to thumbnail size

The following table permits to define the image area in report in order to have a good display.

| Number of images displayed in<br>a A4 page | Area size (in pixels) of the<br>image in Report | Dimensions to setup the Tiff<br>image |
|--------------------------------------------|-------------------------------------------------|---------------------------------------|
| 16                                         | 112x124                                         | Tiff450:450                           |
| 16                                         | 267x225                                         | Tiff800:800                           |
| 4                                          | 267x350                                         | Tiff1000:1000                         |
| 1                                          | 535x560                                         | Tiff1500:1500                         |

# 9.5 Technical color Helper

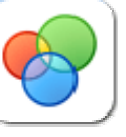

and drag and drop it into destination band in report.

2. Automatically, this box appeared :

1. Click on technical color picture

| 000         | Imag   |  |
|-------------|--------|--|
| Source File |        |  |
| Type:       | png    |  |
| Width:      | 450    |  |
| Height:     | 450    |  |
| Ok          | Cancel |  |

#### **Method parameters**

- <u>Source File checkbox:</u> the image renderer is made from the source file. Otherwise, the image renderer is made from the available thumbnail.
- <u>Type</u> (available only if the source file option is unchecked): set the type of the thumbnail (by default "png")
- <u>Width</u> (available only if the source file option is unchecked): set the width of the thumbnail.
- <u>Height</u> (available only if the source file option is unchecked): set the height of the thumbnail.

The return thumbnail is the one that have the closer size selected by the user. Set width = -1 and height = -1 to get the bigger one.

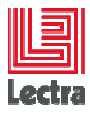

3. Click on the OK button.

The following box automatically appears for "From File" and "From content" methods:

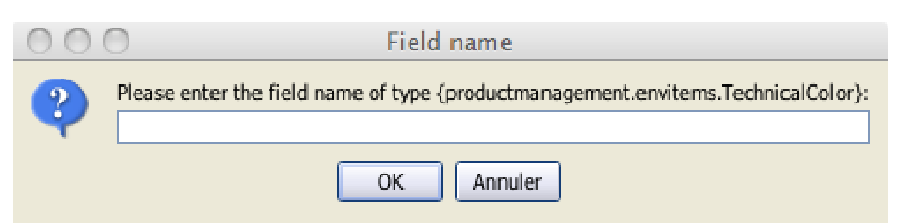

- 4. Enter the field name returned by the template query that corresponds to:
- 5.
- The technical color object with the type {productmanagement.envitems.TechnicalColor}.

NB: The field is not created automatically and should exist.

### 9.6 Marketing color Helper

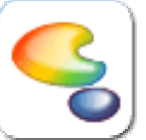

- and drag and drop it into destination band in
- 1. Click on marketing color picture report.
- 2. Automatically, this box appeared :

| 000         | Imag   |  |
|-------------|--------|--|
| Source File |        |  |
| Type:       | png    |  |
| Width:      | 450    |  |
| Height:     | 450    |  |
| Ok          | Cancel |  |

#### Method parameters

- <u>Source File checkbox:</u> the image renderer is made from the source file. Otherwise, the image renderer is made from the available thumbnail.
- <u>Type</u> (available only if the source file option is unchecked): set the type of the thumbnail (by default "png")
- <u>Width</u> (available only if the source file option is unchecked): set the width of the thumbnail.
- <u>Height</u> (available only if the source file option is unchecked): set the height of the thumbnail.

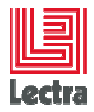

The return thumbnail is the one that have the closer size selected by the user. Set width = -1 and height = -1 to get the bigger one.

3. Click on the OK button.

The following box automatically appears for "From File" and "From content" methods:

| 00                                                                             | O Field name |  |
|--------------------------------------------------------------------------------|--------------|--|
| Please enter the field name of type {productmanagement.envitems.MarketingColor |              |  |
|                                                                                | OK Annuler   |  |

- 4. Enter the field name returned by the template query that corresponds to:
  - The marketing color object with the type {productmanagement.envitems.MarketingColor}.

**NB**: The field is not created automatically and should exist.

### 9.7 Care label Helper

| æ |    |
|---|----|
| Δ | E) |

1. Click on care label picture

and drag and drop it into destination band in report.

2. Automatically, this box appeared :

| 000      | Imag   |
|----------|--------|
| Source I | -ile   |
| Type:    | png    |
| Width:   | 450    |
| Height:  | 450    |
| Ok       | Cancel |

#### **Method parameters**

- Source File checkbox: the image renderer is made from the source file. Otherwise, the image renderer is made from the available thumbnail.
- <u>Type</u> (available only if the source file option is unchecked): set the type of the thumbnail (by default "png")
- <u>Width</u> (available only if the source file option is unchecked): set the width of the thumbnail.
- <u>Height</u> (available only if the source file option is unchecked): set the height of the thumbnail.

Strictly confidential

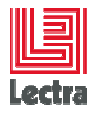

The return thumbnail is the one that have the closer size selected by the user. Set width = -1 and height = -1 to get the bigger one.

3. Click on the OK button.

The following box automatically appears for "From File" and "From content" methods:

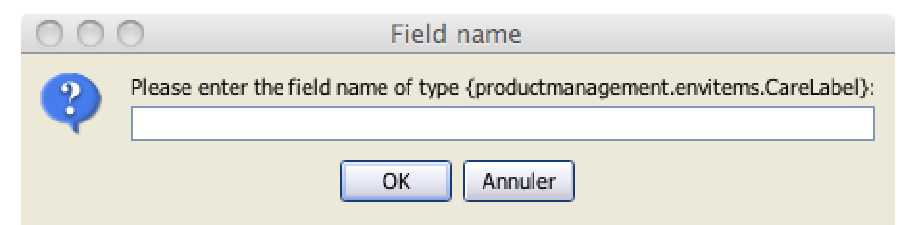

- 4. Enter the field name returned by the template query that corresponds to:
  - The care label object with the type {productmanagement.envitems.CareLabel}.

**NB**: The field is not created automatically and should exist.

# 9.8 Kaledo helper

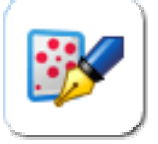

1. Click on kaledo picture

and drag and drop it into destination band in report.

2. Automatically, this box appeared :

| 🗽 Kaledo Provider 🛛 🔀 |     |  |  |
|-----------------------|-----|--|--|
| From KaledoEntity 🛛 🖌 |     |  |  |
| Туре:                 | png |  |  |
| Width:                | 450 |  |  |
| Height:               | 450 |  |  |
| Ok Cancel             |     |  |  |

### Available product methods:

| Method             | Description                                   |
|--------------------|-----------------------------------------------|
| From Kaledo Entity | Display a Kaledo entity                       |
| Get Palette Data   | Display the palette data from a fabric entity |

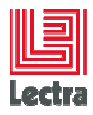

#### Method parameters:

For Kaledo object, the source file cannot be displayed directly. That's why; the Kaledo methods need thumbnail properties:

- <u>Type</u> : set the type of the thumbnail (by default "png")
- <u>Width</u>: set the width of the thumbnail.
- <u>Height</u>: set the height of the thumbnail.

The return thumbnail is the one that have the closer size selected by the user. Set width = -1 and height = -1 to get the default size.

3. Click on the OK button.

| 00 | Field name                                                    |
|----|---------------------------------------------------------------|
| ?  | Please enter the field name of type {kaledomanagement.Board}: |
|    | OK Annuler                                                    |

4. Enter the field name returned by the template query that corresponds to:

For the Kaledo Entity method: One of kaledo entities

- The board object with the type {kaledomanagement.Board}
- The fabric object with the type {kaledomanagement.Fabric}
- The generic fabric object with the type {kaledomanagement.GenericFabric}
- The kaledo product object with the type {kaledomanagement.KaledoProduct}
- The style object with the type {kaledomanagement.Style}
- The coloris object with the type {kaledomanagement.Coloris}

For the Get Palette Data method: One of fabric entities

- Basic, Print, Weave, Knit fabrics.

**NB**: The field is not created automatically and should exist.

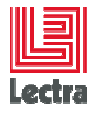

# 9.9 Convert Helper

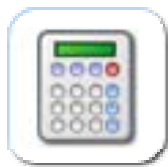

1. Click on convert picture

and drag and drop it into destination band in report.

2. Automatically, this box appeared :

| 000            | Workflo |  |  |
|----------------|---------|--|--|
| To cm          | ~       |  |  |
| Denominator: 0 |         |  |  |
| Precision:     | 0       |  |  |
| Ok Cancel      |         |  |  |

### Available product methods:

| Method  | Description     |
|---------|-----------------|
| То ст   | Convert to cm   |
| To mm   | Convert to mm   |
| To inch | Convert to inch |

3. Click on the OK button

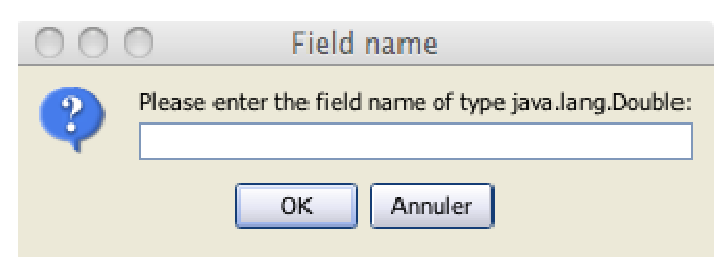

4. Enter the field name of the value

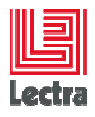

# 9.10 Classification Helper

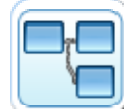

3. Click on convert picture

and drag and drop it into destination band in report.

4. Automatically, this box appeared :

| 🙀 Classification |                              |
|------------------|------------------------------|
| Methods          | Get Classification paths 🛛 🗸 |
| Criteria name    |                              |
| Separator        | ,                            |
|                  | Ok Cancel                    |

### Available classification methods:

| Method                   | Description                                               |
|--------------------------|-----------------------------------------------------------|
| Get classification paths | Get paths of classification criterias applied on a entity |
| Get classification names | Get names of classification criterias applied on a entity |

#### Method parameters:

- Criteria name : name of the criteria (ex Season, Brand ...) Mandatory
- <u>Separator</u>: the string that separates the values. By default, the separator is ',' Mandatory
- 5. Click on the OK button

| Field n | ame 🔀                                                                 |
|---------|-----------------------------------------------------------------------|
| •       | Please enter the field name of type {classifmanagement.Classifiable}: |

6. Enter the field name of the classifiable entity that already exists.

Strictly confidential

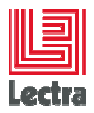

### **10. REPORT PARAMETER WIZARD**

There are two types of parameters:

- The main parameter: It is the entry point to the report and is mandatory and cannot be prompted.
- The dependent parameters: These are prompted parameters seen in PDM report print popup.

To define the list of available values for a parameter, a set of keys and values should be filled.

We take the example of a report with 3 parameters :

- the main one is SPEC\_PACKAGE, The report will be launched on a spec package.
- 2 others parameters depends of the main parameters :
  - The AXE\_COLOR parameter: the available values are the color in variation axes.
  - The AXE\_SIZE parameter: the available values are the size in variation axes.

Define parameter Name

| 🙀 Lectra Reporting Wiz                                                           | zard 🛛 🗙                                     |                       |
|----------------------------------------------------------------------------------|----------------------------------------------|-----------------------|
| Steps                                                                            | Define parameter name                        |                       |
| 1. Parameter Name<br>2. Select Type<br>3. Default Value<br>4. Default Attributes | SUBCONTRACTORS  Pescription Subcontractor(s) | Created<br>parameters |
|                                                                                  | < Prev Next > Finish Cancel                  |                       |

Strictly confidential

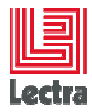

### Parameter list :

The combo box contains all existing parameters.

If you want to modify an existing parameter, select it in combo box. Else set new Name and eventually its description.

### Fields :

- Name : name of the parameter
- Description : description of the parameter

### **10.1** Define parameter type

| 🜆 Lectra Reporting Wiz                                         | ard l                                                                                                    | × |
|----------------------------------------------------------------|----------------------------------------------------------------------------------------------------|---|
| Steps                                                          | Define parameter type                                                                                                    |   |
| 1. Parameter Name<br><b>2. Select Type</b><br>3. Default Value | ☐ Optional Parameter ✓ Is an array                                                                                                    |   |
| 4. Default Attributes                                          | PDM type JAVA type                                                                                                    | - |
|                                                                | Image: MaterialRatio   Image: MultiMediaBoard   Image: MultiMediaDocument   Image: MultiMediaDocument   Image: ProdCareLabel   Image: ProdUct   Image: ProdUct <t< th=""><th></th></t<> |   |
|                                                                | <pre>&lt; Prev Next &gt; Finish Cancel</pre>                                                                                                    |   |

This page allows defining the type of the parameter.

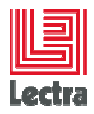

### Fields :

- Optional parameter : check this box in order to have an optional parameter (the parameter can have no values). Only prompted parameters can be optional.
- Is an array: if parameter is a set of values check this box.
- PDM type: All Available elements of FQN (PDM model).
- JAVA type : Integer, String, Date, Double, Float, Long, Short, BigDecimal, Time, Timestamp, InputStream

To select an element, you can drag and drop or click on

### 10.2 Define parameter default value

| 🔯 Lectra Reporting Wiz                                                        | ard 🛛 🔀                                                                                                 |
|-------------------------------------------------------------------------------|----------------------------------------------------------------------------------------------------|
| Steps                                                                         | Define parameter default value                                                                          |
| Steps 1. Parameter Name 2. Select Type 3. Default Value 4. Default Attributes | Image: Default value       Image: Default value         Image: Default value       Image: Default value |
|                                                                               |                                                                                                    |
|                                                                               | < Prev Next > Finish Cancel                                                                             |

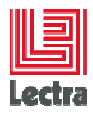

Fields :

- <u>Use as a prompt:</u> if this box is checked, parameter value will be asked when report will be executed. For optional parameter, the "use as a prompted" field is automatically checked.
- <u>Default value</u>: value used if parameter is not prompted (separated with comma if the parameter is an array).

Open instance selection or when executing a report with prompted parameters:

| UBCONTRACT | Descr | iption        |                               |                                          |
|------------|-------|---------------|-------------------------------|------------------------------------------|
|            | -     | •             |                               |                                          |
|            |       |               |                               |                                          |
|            |       |               |                               |                                          |
|            |       |               |                               |                                          |
|            |       |               |                               |                                          |
|            | _     |               |                               | Value                                    |
|            |       | SubContractor | [512001] id : [ id : 512001 ] | accessOk : [ accessOk : false ] selecter |
|            |       | SubContractor | [512002] id : [ id : 512002 ] | accessOk : [ accessOk : false ] selecter |
|            |       | SubContractor | [512016] id : [ id : 512016 ] | accessOk : [ accessOk : false ] selected |
|            |       | SubContractor | [512017] id : [ id : 512017 ] | accessOk : [ accessOk : false ] selecter |
|            |       | SubContractor | [512018] id : [ id : 512018 ] | accessOk : [ accessOk : false ] selecter |
|            |       | Check         | [512019] id : [ id : 512019 ] | accessOk : [ accessOk : false ] selecter |
|            |       | CHOCK         | [512020] id : [ id : 512020 ] |                                          |
|            |       | 🛛 🗙 Uncheck   | [512022] id : [ id : 512022 ] |                                          |
|            |       | SubContractor | [512023] id : [ id : 512023 ] |                                          |
|            |       | SubContractor | [512024] id : [ id : 512024 ] |                                          |
|            |       | SubContractor | [512025] id : [ id : 512025 ] |                                          |
|            |       | SubContractor | [512026] id : [ id : 512026 ] |                                          |
|            |       | SubContractor | [512027] id : [ id : 512027 ] |                                          |
|            |       | SubContractor | [512028] id : [ id : 512028 ] |                                          |
|            |       | SubContractor | [512029] id : [ id : 512029 ] |                                          |
|            |       | SubContractor | [512030] id : [ id : 512030 ] |                                          |
|            | <     |               | -100                          | >                                        |
| 100        |       |               |                               | Selected items + 0/69                    |

☺If parameter is an array you can select several lines and with right click select 'check' or 'uncheck' options.

If the parameter is optional, you can select no values.

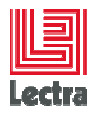

### **10.3 Define Parameter Attributes**

This part of wizard is used in order to define general behaviour of the parameter:

- Dependency with context or to other parameters.
- Display rules.

### 10.3.1 Dependency

| 🙀 Lectra Reporting Wiz                                                                  | ar d                                                        | ×   |
|-----------------------------------------------------------------------------------------|-------------------------------------------------------------|-----|
| Steps                                                                                   | Define parameter attributes                                 |     |
| 1. Parameter Name<br>2. Select Type<br>3. Default Value<br><b>4. Default Attributes</b> | Display Order<br>0<br>Display Attributes Context Dependency |     |
| 5                                                                                       | SPECPACKAGE main Parameter                                  |     |
|                                                                                         | Root object SpecPackage V<br>Parameter Path                 |     |
|                                                                                         |                                                             |     |
|                                                                                         | <pre>Prev Next &gt; Finish Cance</pre>                      | ;el |

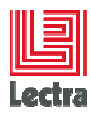

| Steps Define parameter attributes   1. Parameter Name   2. Select Type   3. Default Value   • Default Attributes   Display Attributes   Context   Dependency   SUBCONTRACTORS Parameter   Root object   Parameter   SPECPACKAGE   Path   subContractors | 🙀 Lectra Reporting Wiz                                                                  | ard                              |          |              |   |  |
|----------------------------------------------------------------------------------------------------|-----------------------------------------------------------------------------------------|----------------------------------|----------|--------------|---|--|
| 1. Parameter Name 2. Select Type 3. Default Value 4. Default Attributes  Display Attributes  Context Dependency  SUBCONTRACTORS Parameter  Root object Parameter SPECPACKAGE Path SubContractors                                                        | Steps                                                                                   | Define parameter attri           | ibutes   |              |   |  |
| SUBCONTRACTORS Parameter<br>Root object  Parameter SPECPACKAGE Path subContractors                                                                                                    | 1. Parameter Name<br>2. Select Type<br>3. Default Value<br><b>4. Default Attributes</b> | Display Order                    | Context  | Dependency   | ] |  |
| Root object   Parameter   SPECPACKAGE   Path   subContractors                                                                                                    | 0                                                                                       | SUBCONT                          | RACTO    | RS Parameter |   |  |
|                                                                                                    |                                                                                         | Root object<br>Parameter<br>Path | SPECPACK | AGE<br>ctors |   |  |
|                                                                                                    |                                                                                         |                                  |          |              |   |  |

### Fields:

- Root objects dependency:

The root object dependency is used only for main parameters (no prompted parameters). It permits selecting the type of the root object.

If this field is filled, the other one are empty.

- Parameter: Use for dependent parameter.

If the parameter depends on another one, set the name of the main parameter.

- Path: Use for dependent parameter

Enter the path to access from the root object to the parameter object.

Path syntax:

role1.role2.role3

Strictly confidential

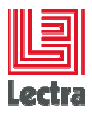

It is the path to navigate for the root object to the parameter object.

If you have to filter on a role because it returns several elements, you can use this syntax:

role:fieldname=fieldvalue

for example : In a spec package, we have many specTables and you parameter focuses only on the specTable named "StyleCostingProductionColorSize". So you path element can be written like:

 ${\tt specTable:} {\tt specTableDefName=StyleCostingProductionColorSize.spLinks}$ 

**NB:** If no parameter is entered, the possible value of the parameter is all objects with the parameter type.

### 10.3.2Context

The context tab permits applying filters on elements returned by dependency.

| 🗽 Lectra Reporting Wiz                                                                                          | ard                  |         |            |              | × |
|----------------------------------------------------------------------------------------------------|----------------------|---------|------------|--------------|---|
| Steps                                                                                                    | Define parameter att | ributes |            |              |   |
| 1. Parameter Name<br>2. Select Type<br>3. Default Value                                                         | Display Order        |         |            |              |   |
| 4. Default Attributes                                                                                           | Display Attributes   | Context | Dependency |              |   |
|                                                                                                    | Кеу                  |         | V.         | alue         |   |
|                                                                                                    | accessOK             |         | raise      |              | - |
| The second second second second second second second second second second second second second second second se |                      |         |            |              |   |
|                                                                                                    |                      |         |            |              |   |
|                                                                                                    |                      |         |            |              | - |
| - A                                                                                                    |                      |         |            |              |   |
| Sec. And                                                                                                    |                      |         |            |              |   |
|                                                                                                    |                      |         |            |              | - |
|                                                                                                    |                      |         |            |              | - |
|                                                                                                    |                      |         |            |              |   |
|                                                                                                    |                      |         |            | Add row      |   |
|                                                                                                    |                      |         |            |              | - |
|                                                                                                    |                      |         |            |              |   |
|                                                                                                    |                      |         |            |              |   |
|                                                                                                    |                      |         |            |              |   |
|                                                                                                    |                      |         |            |              |   |
|                                                                                                    |                      | < Prev  | Next >     | Finish Cance |   |

Strictly confidential

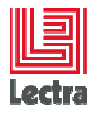

Fields:

- Key: Attribute name on which the filter is applied.
- <u>Value</u>: selected value on this field.

**NB:** Several filters can be applied with an "AND" condition between them.

### **10.3.3Display attributes**

The context tab permits to define what to display to the user for parameter possible values.

| 🙀 Lectra Reporting Wiz                                  | ard                   |         |            |               | × |
|---------------------------------------------------------|-----------------------|---------|------------|---------------|---|
| Steps                                                   | Define parameter attr | ributes |            |               |   |
| 1. Parameter Name<br>2. Select Type<br>3. Default Value | Display Order         |         |            |               |   |
| 4. Default Attributes                                   | Display Attributes    | Context | Dependency |               |   |
|                                                         | Position              |         | P          | ath           |   |
|                                                         |                       |         |            | Add row       |   |
|                                                         | [                     | < Prev  | Next >     | Finish Cancel |   |

Fields:

- Position: display position of attribute/ Integer from 0, 1, 2, etc.
- Path : path to the field to display

At the end of parameter configuration, click on finish.

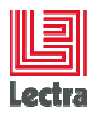

### **10.4 Important Points**

- Prompted parameters must be in the context.
- If a parameter is prompted, then dependency properties are mandatory.
- You cannot print multiple items reports with parameters if the root parameter type different of [].

### **11. REPORT PARAMETER EXAMPLES**

This part aims at giving parameter configuration examples.

### 11.1 Display all style status

The report needs 2 parameters:

- A selected style,
- The status of the style.

When the user wants to generate this report, we want to give him all available status.

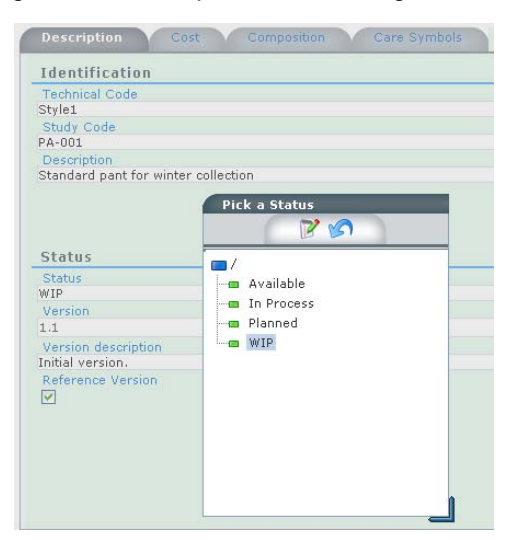

| PRODUCT parameter   |                 |                                     |
|---------------------|-----------------|-------------------------------------|
| Parameter name sten | Name            | PRODUCT                             |
|                     | Description     | Style                               |
| Select type step    | Is an array     | yes                                 |
| Select type step    | Parameter type  | {productmanagement.process.Product} |
| Default value step  | Use as a prompt | no                                  |

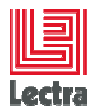

|                            |                    | Default value   | You can put a list of default values |
|----------------------------|--------------------|-----------------|--------------------------------------|
|                            | Common             | Display order   | 0                                    |
|                            | Diaplay attributes | Position        |                                      |
|                            | Display altributes | Path            |                                      |
| Default attributes         | Contoxt            | Кеу             |                                      |
| step                       | Context            | Value           |                                      |
|                            |                    | Root object     | Product                              |
|                            | Dependency         | Parameter       |                                      |
|                            |                    | Path            |                                      |
| STATUS paramete            | r                  |                 |                                      |
| Baramatar nama at          | 20                 | Name            | STATUS                               |
| Select type step           | φ <b>μ</b>         | Description     | Status of the style                  |
|                            |                    | Is an array     | no                                   |
|                            |                    | Parameter type  | {core.property}                      |
| Dofault value stop         |                    | Use as a prompt | yes                                  |
|                            |                    | Default value   |                                      |
|                            | Common             | Display order   | 1                                    |
|                            | Display attributes | Position        | 0                                    |
| Default attributes<br>step |                    | Path            | path                                 |
|                            |                    | Кеу             | propertyDefName                      |
|                            | Contoxt            | Value           | DevStatus                            |
|                            | Context            | Кеу             | propertyDefFamilly                   |
|                            |                    | Value           | process                              |
|                            |                    | Root object     | Property                             |
|                            | Dependency         | Parameter       |                                      |
|                            |                    | Path            |                                      |

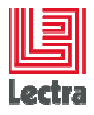

# 11.2 Display marketing colors in a product variation axes

The report needs 2 parameters:

- A selected product,
- The marketing colors that depends from the selected product.

When the user wants to generate this report, we want to give him all only marketing colors available in the product axes.

| 💼 Styles             |                     |                 |                      |               |
|----------------------|---------------------|-----------------|----------------------|---------------|
| 📼 General Objectives | Colors Sizes Supply | chains Variants |                      | 📰 💆           |
| Variation Axis       | Default 🔺 🔻         | Usable 🔺 🔻      | Marketing Colors 🔺 🔻 | Thumbnail 🔺 🔻 |
| 🕀 💼 Design           |                     |                 | <u>c1</u>            |               |
|                      |                     |                 | <u>c2</u>            |               |

| PRODUCT parame     | eter               |                 |                                      |
|--------------------|--------------------|-----------------|--------------------------------------|
| Deremeter seme et  |                    | Name            | PRODUCT                              |
| Parameter name st  | ер                 | Description     | Style                                |
| <b>0 1 1 1</b>     |                    | Is an array     | yes                                  |
| Select type step   |                    | Parameter type  | {productmanagement.process.Product}  |
|                    |                    | Use as a prompt | no                                   |
| Default value step |                    | Default value   | You can put a list of default values |
|                    | Common             | Display order   | 0                                    |
|                    | Display attributes | Position        |                                      |
|                    |                    | Path            |                                      |
| Default attributes | Context            | Кеу             |                                      |
| step               |                    | Value           |                                      |
|                    |                    | Root object     | Product                              |
|                    | Dependency         | Parameter       |                                      |
|                    |                    | Path            |                                      |
| AXE_COLOR para     | imeter             | ·               |                                      |
| _                  |                    | Name            | AXE_COLOR                            |
| Parameter name st  | ep                 | Description     | Marketing colors in the product      |
|                    |                    | ز               | Strictly confidential                |

|   | l    |   |
|---|------|---|
| I | ecti | 1 |

| Select type step           |                    | Is an array     | yes                                  |
|----------------------------|--------------------|-----------------|--------------------------------------|
|                            |                    | Parameter type  | {productmanagement.process.AxeValue} |
| Default value aton         |                    | Use as a prompt | yes                                  |
|                            | Default value step |                 |                                      |
|                            | Common             | Display order   | 1                                    |
| Default attributes<br>step | Display attributes | Position        | 0                                    |
|                            |                    | Path            | Axifyable.name                       |
|                            | Context            | Кеу             | axeName                              |
|                            |                    | Value           | Style   MarketingColor               |
|                            |                    | Root object     |                                      |
|                            | Dependency         | Parameter       | PRODUCT                              |
|                            |                    | Path            | axes                                 |

| Pick a report    |                                               |  |
|------------------|-----------------------------------------------|--|
| Report output fo | rmat                                          |  |
|                  | ● Adobe pdf ○ Microsoft Excel ○ Html in a zip |  |
| Print Template   |                                               |  |
| Name             | Description                                   |  |
| 🔘 useCase1.jrxml |                                               |  |
|                  |                                               |  |
| Parameters       |                                               |  |
| AXESCOLOR :      |                                               |  |
| c1<br>c2         | *                                             |  |
|                  | preview                                       |  |

# 11.3 Display all Fabric testing and Qa phases

We want to display in parameters pop up all created phase with phase name and phase iteration (phase name is a CustomRoles and iteration a customFields).

The report needs 2 parameters:

- A selected spec\_package,
- A phase selected from all available in the selected spec\_package.

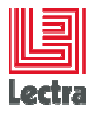

| Fabrics                   | Т   | racking | phase11   | _1 phase21_1 | phase31_1 p   | bhase11_2 |              |              |       |
|---------------------------|-----|---------|-----------|--------------|---------------|-----------|--------------|--------------|-------|
| Variation Axis            |     |         |           |              |               |           |              |              |       |
| Articles                  | Pha | ises 🔺  |           |              |               |           |              |              | ×.    |
| 🖽 🔤 Design                |     |         |           |              |               |           |              |              |       |
| Colortastness             |     | Туре    | Iteration | Asked Date   | Expected Date | End       | Next step CC | Next step SC | Comme |
| 🗄 🔲 Dimensional Stability |     | phase1  | 1_1       | 02/22/2008   | 02/22/2008    |           |              |              |       |
| 🗄 💼 Flammability          |     | phace2  | 1 1       | 02/22/2008   | 02/22/2008    |           |              |              |       |
| 😟 🥅 Mechanical Constrain  |     | phasez  | ±±        | 02/22/2000   | 02/22/2000    |           |              |              |       |
| 🗄 💼 Old Request for quote |     | phase3  | 1_1       | 02/22/2008   | 02/22/2008    |           |              |              |       |
| 🗄 💼 Old Testing and QA    |     | phase1  | 1_2       | 02/22/2008   | 02/22/2008    |           |              |              |       |
| 😟 💼 Bill of Material      |     |         |           |              |               |           |              |              |       |
| 🕀 💼 Bill of Labor         | <   |         |           |              |               |           |              |              | >     |

| SPECPACKAGE parameter |                     |                 |                                         |  |  |
|-----------------------|---------------------|-----------------|-----------------------------------------|--|--|
| Deremeter nome        | top                 | Name            | SPECPACKAGE                             |  |  |
| Farameter name step   |                     | Description     | Spec package                            |  |  |
|                       |                     | Is an array     | no                                      |  |  |
| Select type step      | Select type step    |                 | {productmanagement.process.SpecPackage} |  |  |
|                       |                     | Use as a prompt | no                                      |  |  |
|                       |                     | Default value   | You can put a default value             |  |  |
|                       | Common              | Display order   | 0                                       |  |  |
|                       | Display attributes  | Position        |                                         |  |  |
|                       |                     | Path            |                                         |  |  |
| Default attributes    | Context             | Кеу             |                                         |  |  |
| step                  |                     | Value           |                                         |  |  |
|                       | Dependency          | Root object     | SpecPackage                             |  |  |
|                       |                     | Parameter       |                                         |  |  |
|                       |                     | Path            |                                         |  |  |
| PHASE paramete        | r                   |                 |                                         |  |  |
| Parameter name s      | ten                 | Name            | PHASE                                   |  |  |
| Falameter hame s      | Parameter name step |                 | phase                                   |  |  |
| Select type step      |                     | Is an array     | no                                      |  |  |
| Celect type step      |                     | Parameter type  | {productmanagement.process.SpecTable}   |  |  |
| Default value step    |                     | Use as a prompt | yes                                     |  |  |

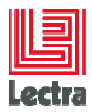

|                            |                    | Default value |                                 |
|----------------------------|--------------------|---------------|---------------------------------|
|                            | Common             | Display order | 1                               |
|                            |                    | Position      | 0                               |
|                            | Display attributos | Path          | customRoles:phase.targets.name  |
|                            |                    | Position      | 1                               |
| Default attributes<br>step |                    | Path          | customFields:alias_iter         |
|                            | Context            | Key           | specTableDefName                |
|                            |                    | Value         | Fabric   TestingAndQANG   Stage |
|                            |                    | Root object   |                                 |
|                            | Dependency         | Parameter     | SPECPACKAGE                     |
|                            |                    | Path          | specTables                      |

| Report output fo                                                                  | rmat            |                 |                 |
|-----------------------------------------------------------------------------------|-----------------|-----------------|-----------------|
|                                                                                   | 💿 Adobe pdf 🔘 I | Microsoft Excel | ) Html in a zip |
| Print Template                                                                    |                 |                 |                 |
| Name                                                                              |                 | D               | escription      |
| useCase3.jrxml                                                                    |                 |                 |                 |
| Parameters<br>PHASE :                                                             |                 |                 |                 |
| Diana and and and the                                                             | 3               |                 |                 |
| Please select value                                                               |                 |                 |                 |
| Please select value                                                               |                 |                 |                 |
| Please select value<br>Please select value<br>phase11_1                           |                 |                 |                 |
| Please select value<br>Please select value<br>phase11_1<br>phase21_1<br>phase31_1 |                 |                 |                 |

# 11.4 Display all RFQ suppliers

We want to display in parameters pop up the name of all companies, a company is associated to a specPackage and a subcontractor.

The report needs 2 parameters:

- A selected spec\_package,
- All the companies linked in the subcontractor.

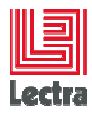

| Variation Axis                            | Target Costs  |               |  |
|-------------------------------------------|---------------|---------------|--|
| Articles                                  | Target Cost 1 | Target Cost 2 |  |
| ⊕ — _ Design<br>⊕ – _ Size Specifications | Target Cost 3 | Target Cost 4 |  |
| 🖻 💼 Construction<br>🗄 💼 💼 Label           | Target Cost 5 | Target Cost 6 |  |
| 🗄 🥅 Embellishment<br>🖻 💼 Packaging        | Target Cost 7 | Target Cost 8 |  |

| SPECPACKAGE parameter |                    |                 |                                           |  |  |
|-----------------------|--------------------|-----------------|-------------------------------------------|--|--|
| Deremeter name        |                    | Name            | SPECPACKAGE                               |  |  |
| Farameter name step   |                    | Description     | Spec package                              |  |  |
| Select type step      |                    | Is an array     | no                                        |  |  |
|                       |                    | Parameter type  | {productmanagement.process.SpecPackage}   |  |  |
|                       |                    | Use as a prompt | no                                        |  |  |
|                       |                    | Default value   | You can put a default value               |  |  |
|                       | Common             | Display order   | 0                                         |  |  |
|                       | Display attributes | Position        |                                           |  |  |
|                       |                    | Path            |                                           |  |  |
| Default               | Context            | Key             |                                           |  |  |
| attributes step       |                    | Value           |                                           |  |  |
|                       | Dependency         | Root object     | SpecPackage                               |  |  |
|                       |                    | Parameter       |                                           |  |  |
|                       |                    | Path            |                                           |  |  |
| SUBCONTRACT           | ORS parameter      |                 |                                           |  |  |
| Parameter name step   |                    | Name            | SUBCONTRACTORS                            |  |  |
|                       |                    | Description     | Suupliers available in the specpackage.   |  |  |
| Select type step      |                    | ls an array     | no                                        |  |  |
| Geleci type step      |                    | Parameter type  | {productmanagement.process.SubContractor} |  |  |
| Default value step    | )                  | Use as a prompt | yes                                       |  |  |

Strictly confidential

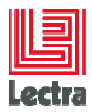

|                            |                    | Default value |                |
|----------------------------|--------------------|---------------|----------------|
|                            | Common             | Display order | 1              |
|                            | Display attributes | Position      | 0              |
|                            |                    | Path          | company.name   |
| Default<br>attributes step | Context            | Кеу           |                |
|                            |                    | Value         |                |
|                            | Dependency         | Root object   |                |
|                            |                    | Parameter     | SPECPACKAGE    |
|                            |                    | Path          | subContractors |

| Report output fo           | rmat      |   |                 |    |               |
|----------------------------|-----------|---|-----------------|----|---------------|
|                            | Adobe pdf | 0 | Microsoft Excel | 0  | Html in a zip |
| Print Template             |           |   |                 |    |               |
| Name                       |           |   |                 | De | scription     |
| ⊙ useCase4.jrxml           |           |   |                 |    |               |
| Parameters                 |           |   |                 |    |               |
| Subcontractor(s) :         |           |   |                 |    |               |
| Buttons by Jolin           |           |   |                 |    |               |
| ControllerU1<br>Cool Knits |           |   |                 |    |               |

# 11.5 Display all specPackage from a style

We want to display in parameters pop up all the spec package instance associated to a Style.

The report needs 2 parameters:

- A selected style,
- The spec package get from the list of style spec packages.

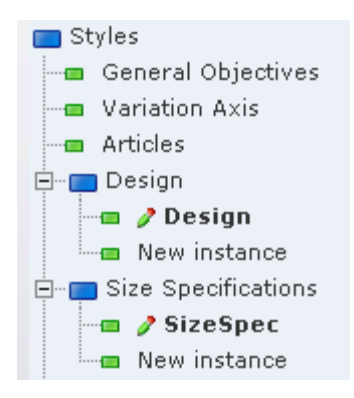

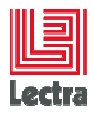

| PRODUCT parameter          |                    |                 |                                         |  |  |
|----------------------------|--------------------|-----------------|-----------------------------------------|--|--|
| Devementer reserve         | -4                 | Name            | PRODUCT                                 |  |  |
|                            | step               | Description     | Style                                   |  |  |
| Select type step           |                    | Is an array     | no                                      |  |  |
|                            |                    | Parameter type  | {productmanagement.process.Product}     |  |  |
| Default value step         |                    | Use as a prompt | no                                      |  |  |
|                            | ,                  | Default value   | You can put a default value             |  |  |
|                            | Common             | Display order   | 0                                       |  |  |
|                            | Display attributes | Position        |                                         |  |  |
|                            | Display attributes | Path            |                                         |  |  |
| Default                    | Context            | Кеу             |                                         |  |  |
| attributes step            |                    | Value           |                                         |  |  |
|                            | Dependency         | Root object     | Product                                 |  |  |
|                            |                    | Parameter       |                                         |  |  |
|                            |                    | Path            |                                         |  |  |
| SPECPACKAGE parameter      |                    |                 |                                         |  |  |
|                            |                    | Name            | SPECPACKAGE                             |  |  |
|                            | ыср                | Description     | Spec package.                           |  |  |
| Select type step           |                    | ls an array     | no                                      |  |  |
| Delect type step           |                    | Parameter type  | {productmanagement.process.SpecPackage} |  |  |
|                            |                    | Use as a prompt | yes                                     |  |  |
|                            |                    | Default value   |                                         |  |  |
|                            | Common             | Display order   | 1                                       |  |  |
| Default<br>attributes step | Display attributes | Position        | 0                                       |  |  |
|                            | Display attributes | Path            | name                                    |  |  |

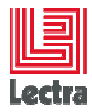

|  | Context    | Кеу         |                |
|--|------------|-------------|----------------|
|  |            | Value       |                |
|  | Dependency | Root object |                |
|  |            | Parameter   | PRODUCT        |
|  |            | Path        | specifications |

| Pick a report         |                                   |               |
|-----------------------|-----------------------------------|---------------|
| Report output fo      | rmat                              |               |
|                       | Adaba adé O Misuranét Eurol O t   | Heal is a siz |
|                       | C Adobe par C Microsoft Excer C H | uni in a zip  |
| Print Template        |                                   |               |
|                       |                                   |               |
| Name                  | Desc                              | ription       |
| 🔘 useCase1.jrxml      |                                   |               |
| 🔘 useCase2.jrxml      |                                   |               |
| 🔘 useCase3.jrxml      |                                   |               |
| ⊚ useCase5.jrxml      |                                   |               |
| Parameters            |                                   |               |
| SPECPACKAGES :        |                                   |               |
| Please select value   |                                   | *             |
| Please select value - |                                   |               |
| SizeSpec              |                                   |               |
| RFQ                   |                                   |               |
| Dosign                |                                   |               |

# 11.6 Display all seasons

We want to define a parameter that gets all available seasons.

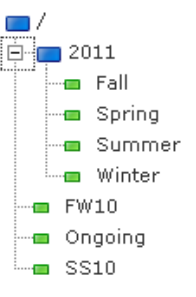

| SAISON parameter    |                 |                 |  |  |  |
|---------------------|-----------------|-----------------|--|--|--|
| Parameter name step | Name            | SAISON          |  |  |  |
|                     | Description     | Saison          |  |  |  |
| Select type step    | ls an array     | no              |  |  |  |
| Celect type step    | Parameter type  | {core.Property} |  |  |  |
| Default value step  | Use as a prompt | yes             |  |  |  |
| Delault value step  | Default value   |                 |  |  |  |

Strictly confidential

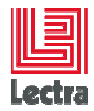

|                            | Common             | Display order | 0                 |
|----------------------------|--------------------|---------------|-------------------|
|                            | Display attributes | Position      | 0                 |
|                            |                    | Path          | path              |
|                            | Context            | Кеу           | propertyDefName   |
| Default<br>attributes step |                    | Value         | Season            |
|                            |                    | Key           | propertyDefFamily |
|                            |                    | Value         | process           |
|                            | Dependency         | Root object   |                   |
|                            |                    | Parameter     |                   |
|                            |                    | Path          |                   |

# 11.7 Display all lines of a custom table

This is a custom example. We can have a custom table in the costing spec package and we want to define a parameter that takes a line of this custom table.

The report needs 2 parameters:

- A selected spec package,
- The lines available in this custom table.

| le number            | 70001PPC Styl | e description Falda M/                          | ATHAS Provider      | MANGO        |            |   |
|----------------------|---------------|-------------------------------------------------|---------------------|--------------|------------|---|
|                      |               |                                                 | 5                   | 12 😼 📚 🍇 🖊 🕼 |            |   |
| <b>I N</b>           | Name PA_MAN   | 3                                               | _                   | ( S          |            | _ |
|                      |               |                                                 |                     |              |            |   |
|                      |               | Colors/Sizes                                    | M-38                | Asked Number | Asked Type |   |
| biactivas            | Commond Coast | Colors/Sizes<br>ABSENTA                         | M-38<br>0           | Asked Number | Asked Type |   |
| Dbjectives           | Sourced Cost  | Colors/Sizes<br>ABSENTA<br>ABETO                | M-38<br>0<br>0      | Asked Number | Asked Type |   |
| Objectives<br>n Axis | Sourced Cost  | Colors/Sizes<br>ABSENTA<br>ABETO<br>9 COL. PTE. | M-38<br>0<br>0<br>0 | Asked Number | Asked Type |   |

| SPECPACKAGE parameter |             |              |  |  |  |
|-----------------------|-------------|--------------|--|--|--|
| Parameter name sten   | Name        | SPECPACKAGE  |  |  |  |
| r arameter name step  | Description | Spec package |  |  |  |
| Select type step      | ls an array | no           |  |  |  |

Strictly confidential

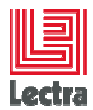

|                       |            | Parameter type  | {productmanagement.processSpecPackage}        |
|-----------------------|------------|-----------------|-----------------------------------------------|
| Default value         | sten       | Use as a prompt | no                                            |
| Delault value         | step       | Default value   | You can put a default value                   |
|                       | Common     | Display order   | 0                                             |
|                       | Display    | Position        |                                               |
|                       | attributes | Path            |                                               |
| Default               | Context    | Кеу             |                                               |
| step                  | Context    | Value           |                                               |
|                       |            | Root object     | SpecPackage                                   |
|                       | Dependency | Parameter       |                                               |
|                       |            | Path            |                                               |
| CUSTP_LINE            | parameter  |                 |                                               |
| Nan                   |            | Name            | CUSTO_LINE                                    |
| Falameter ha          | nie step   | Description     |                                               |
|                       |            | ls an array     | yes                                           |
| Select type st        | εh         | Parameter type  | {productmanagement.process.SpLink}            |
| Default value         | stop       | Use as a prompt | yes                                           |
| Delault value         | Siep       | Default value   |                                               |
|                       | Common     | Display order   | 1                                             |
|                       |            | Position        | 0                                             |
|                       | Display    | Path            | customRoles:CustomRoleName.targets.name       |
| Default<br>attributes | attributes | Position        | 1                                             |
| step                  |            | Path            | customFields:CustomFieldName                  |
|                       |            | Кеу             | spLinkDefName                                 |
|                       | Context    | Value           | "Style   CostingNG   ProductionColorSize   -" |
|                       |            |                 | Name of the spLink                            |

Strictly confidential

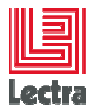

|  |            | Root object |                                                            |
|--|------------|-------------|------------------------------------------------------------|
|  | Dependency | Parameter   | SPECPACKAGE                                                |
|  |            | Path        | specTables:specTableDefName= <i>specTableName</i> .spLinks |

| Pick a report                  |                  | ×           |
|--------------------------------|------------------|-------------|
| Report output format           |                  |             |
| ● Adobe pdf                    |                  | English 🔽   |
| Print Template                 |                  |             |
|                                |                  |             |
| Name                           | Description      |             |
| 🔿 CostingPrenda.jrxml          | Costing (prenda) |             |
| CostingPrendaConsumosTst.jrxml |                  |             |
| Parameters                     |                  |             |
| Size :                         |                  |             |
| Please select a value          |                  | *           |
| MKCOLOR :                      |                  |             |
| Please select a value          |                  | *           |
| Please select a value          |                  |             |
| ABETO                          |                  | -           |
| 9 COL. PTE.                    |                  |             |
| 8 COL. PTE.                    |                  |             |
|                                |                  | <b>&gt;</b> |
| Description                    |                  |             |
| eMail 🔻                        |                  |             |
| generate                       |                  |             |
| generate                       |                  |             |
|                                |                  |             |

# 11.8 Optional parameter

We want to define an optional parameter on all available seasons.

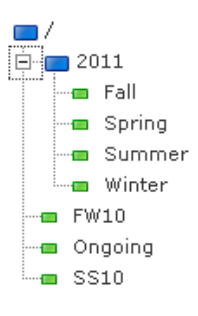

| SAISON parameter    |             |        |  |  |
|---------------------|-------------|--------|--|--|
| Parameter name step | Name        | SAISON |  |  |
|                     | Description | Saison |  |  |
| Select type step    | ls an array | no     |  |  |

Strictly confidential

| l | .ectra |  |
|---|--------|--|

|                    |                    | Optional parameter | true              |
|--------------------|--------------------|--------------------|-------------------|
|                    |                    | Parameter type     | {core.Property}   |
| Default value step |                    | Use as a prompt    | yes               |
|                    |                    | Default value      |                   |
|                    | Common             | Display order      | 0                 |
|                    | Display attributes | Position           | 0                 |
|                    |                    | Path               | path              |
|                    | Contoxt            | Кеу                | propertyDefName   |
| Default            |                    | Value              | Season            |
| attributes step    | Context            | Кеу                | propertyDefFamily |
|                    |                    | Value              | process           |
|                    |                    | Root object        |                   |
|                    | Dependency         | Parameter          |                   |
|                    |                    | Path               |                   |

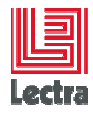

Impact on the report request :

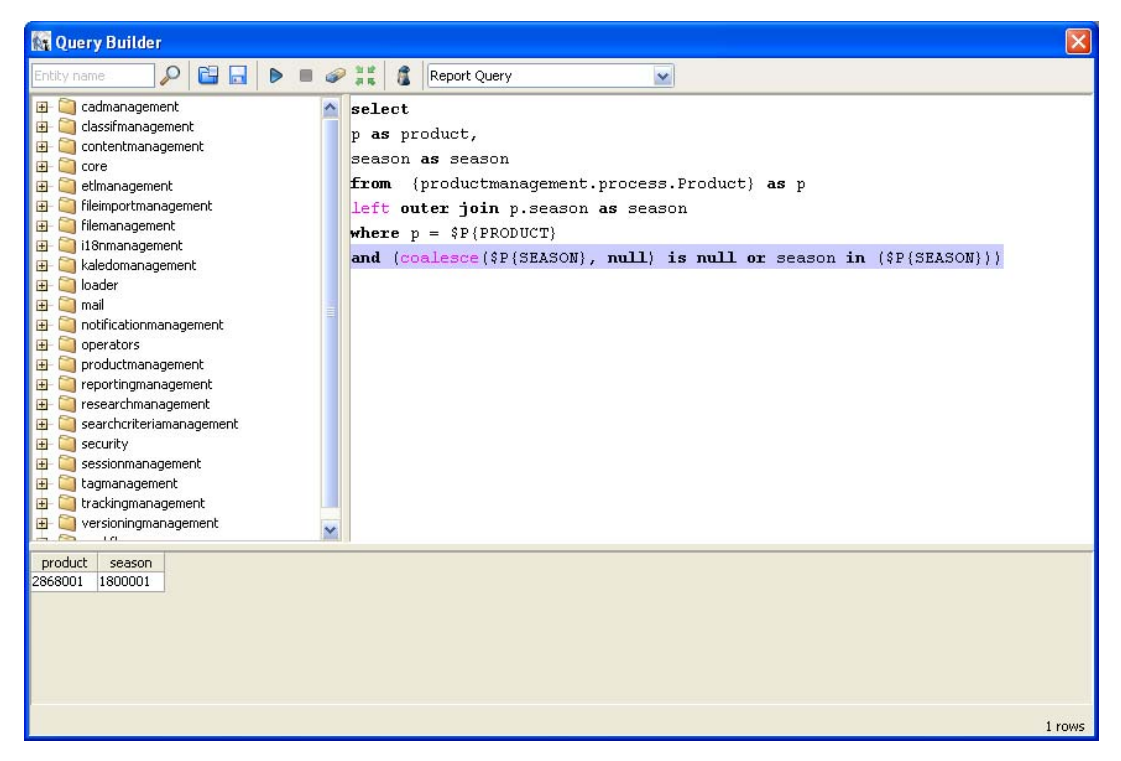

If the parameter is null, the request will return the product that corresponds to the selected product.

If the parameter has a value, the request will return the product that corresponds to the selected product and that refers to the selected saison.

No value for an optional parameter -> no filter on the criteria.

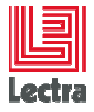

# **12. LOCALIZATION**

# **12.1** Report configuration for localization

Localization is compliant with Java standard. In order to use localization, user needs to define a properties file per language. Each file contains key-value pair, and this file is persisted in the FileManager.

In the report template, user declare only /<path>/<resource bundle name> in the report properties as follow.

| 🗽 Report pi    | roperties                           |   |            |
|----------------|-------------------------------------|---|------------|
| Report Name:   | testLocale                          |   | <u>O</u> K |
| Page size      |                                     |   | Cancel     |
| Preset Sizes:  | A4                                  | ~ |            |
|                | Width: 20,990 cm                    | ~ |            |
|                | Height: 29,704 cm                   | ~ |            |
| Orientation:   | Portrait                            | ~ |            |
|                |                                     |   |            |
| Page Margir    | 1 Columns Scriptlet Class More 118n |   |            |
| Format Factor  | y Class                             |   |            |
|                |                                     |   |            |
| Resource Bun   | dle Base Name                       |   |            |
| /locale/locale |                                     |   |            |
| When resourc   | e missing type                      |   |            |
| Null           |                                     | ~ |            |
| XML encoding:  |                                     |   |            |
| UTF-8          |                                     |   |            |
|                |                                     |   |            |
|                |                                     |   |            |

### 12.2 Localization files

Locale files are:

- /locale/locale.properties: default language
- /locale/locale\_fr.properties: French language
- /locale/locale\_en.properties: English language
- and so on ...

At runtime, with the current locale, JasperReports found itself the localization file.

In iReport, the main toolbar of ReportDesigner plugin show a combo-box with all available locale. The format of the displayed name is <language name> - <language>\_<country>\_<variant>.
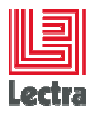

#### LECTRA FASHION PLM PLM REPORT DESIGNER User Guide

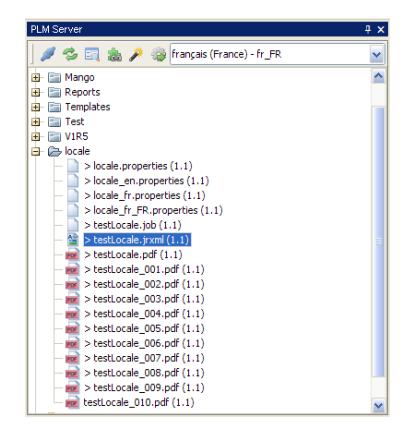

The resource bundle locale file name is <resource bundle name>\_<language>\_<country>\_<variant>.properties

### Localization file example

Locale\_en.properties example : Collection = Collection Color = Color Season = Season Style = Style Target = Target Supplier = Supplier Fabric = Fabric Description = Description

Locale\_fr.properties example : Collection = Collection Color = Couleur Season = Saison Style = Modèle Target = Objectif Supplier = Fournisseur Fabric = Tissus Description = Description

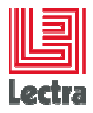

# 12.3 Localization expression in reports

To use a localisation key, use an text field and insert in the field expression the \$V{} tag.

#### **Text field Example**

Use the expression into the text field \$R{Color} to print Color in english, Couleur in French.

# 12.4 Localization and pdf fonts

The European fonts like Arial are not compatible with Asiatic languages.

If reports should be compatible with European and Asiatic languages, the styles library provides styles that manage the font according to the selected language:

- font : for classic text
- fontBold : for bold text
- fontItalic : for italic text
- fontBoldItalic : for bold and italic text.

This 4 styles check the locale and select the corresponded font.

• For japanese locale the selected font is :

fontName = Arial fontPdfName = HeiseiKakuGo-W5 encoding = UniJIS-UCS2-H (Japanese)

### • For traditional chinese the selected font is :

fontName = Arial fontPdfName = Mhei-Medium encoding = UniCNS-UCS2-H (Chinese traditional)

### • For simplified chinese the selected font is :

fontName = Arial fontPdfName = STSong-Light encoding = UniGB-UCS2-H (Chinese Simplified)

### • For korean the selected font is :

fontName = Arial fontPdfName = HYGoThic-Medium

Strictly confidential

74/76

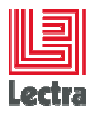

encoding = UniKS-UCS2-H (Korean)

• For all other languages the selected font is :

fontName = Arial fontPdfName = Arial (arial.ttf) encoding = CP1252 (Western European ANSI aka WinAnsi)

For each text field or static text:

- Do not select the font with the fields : PDF font, PDF embedded and PDF encoding
- Click on the style field and select one of the 4 predefined styles available in the styles library.

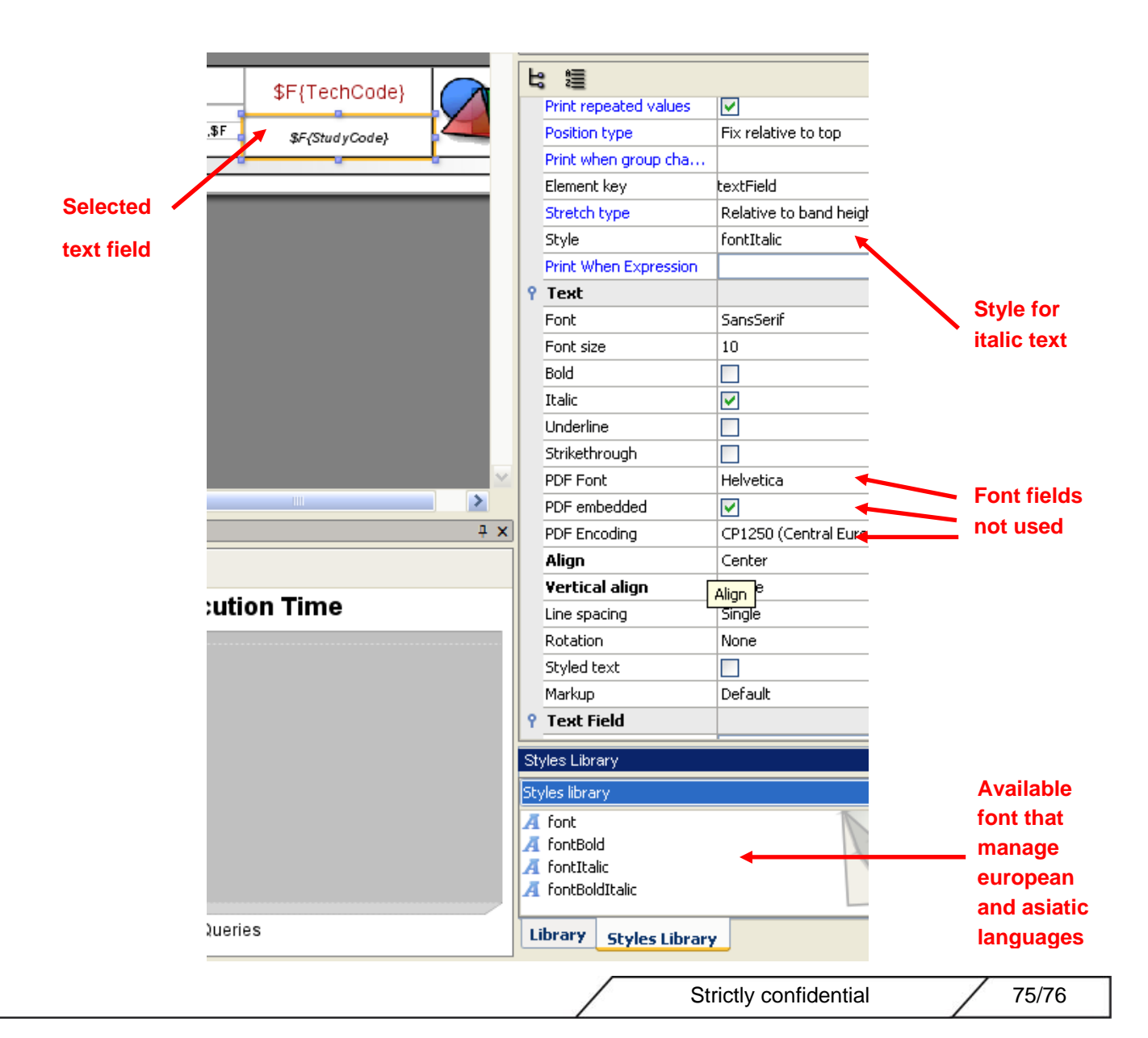

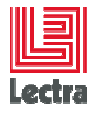

NB: If you need to create a style for text fields, you should use one of the 4 predefines styles as the parent.

| : 1                                               |                                                                                                    |     | Style Conditions                                      |
|---------------------------------------------------|----------------------------------------------------------------------------------------------------|-----|-------------------------------------------------------|
| Style                                             |                                                                                                    | ^   | Default                                               |
| Style name                                        | lines                                                                                                    | **  | new Boolean(\$v{REPORT_COUNT}.                        |
| Default style                                     |                                                                                                    | -   |                                                       |
| Parent style                                      | font                                                                                                    | × 4 |                                                       |
| Common                                            |                                                                                                    |     |                                                       |
| Mode                                              | Default                                                                                                    |     | Use a                                                 |
| Forecolor                                         | 623                                                                                                    | 🚓   | predefined                                            |
| Backcolor                                         | #D0D8E8                                                                                                    |     | font as                                               |
| Craphics                                          |                                                                                                    |     |                                                       |
| Padding<br>Left Top                               | 0 Right 0 Right 0 Righ |     | parent                                                |
| Padding<br>Left<br>Top<br>Borders                 | 0 x Right 0 x<br>0 x Bottom 0 x                                                                                                    | ×   | parent                                                |
| Padding Left Top Borders                          | 0 ↔ Right 0 ↔<br>0 ↔ Bottom 0 ↔                                                                                                    |     | parent                                                |
| Padding Left Deft Deft Deft Deft Deft Deft Deft D | 0 ↔ Right 0 ↔<br>0 ↔ Bottom 0 ↔                                                                                                    | 0   | parent                                                |
| Padding Left                                      | 0 ↔ Right 0 ↔<br>0 ↔ Bottom 0 ↔                                                                                                    |     | parent                                                |
| Borders                                           | 0 ♥ Right 0 ♥<br>0 ♥ Bottom 0 ♥<br>Line width Line Style                                                                                                    |     | parent                                                |
| Padding<br>Left<br>Borders                        | 0 ♥ Right 0 ♥<br>0 ♥ Bottom 0 ♥<br>Line width Line Style                                                                                                    |     | parent Add Modify Remove Up Dov Sample This is a test |
| Padding<br>Left<br>Borders<br>Restore defaults    | 0 ↔ Right 0 ↔<br>0 ↔ Bottom 0 ↔                                                                                                    |     | parent Add Modify Remove Up Dov Sample This is a test |

76/76